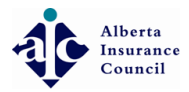

#### Open https://licensing.abcouncil.ab.ca/#/login/with/cipr in your favorite browser

| Alberta Insurance Council                        |                                                                                                    |
|--------------------------------------------------|----------------------------------------------------------------------------------------------------|
|                                                  |                                                                                                    |
| Log in to your account                           |                                                                                                    |
| With your CIPR Number                            |                                                                                                    |
| ♀  cipr#                                         |                                                                                                    |
| Forgot your CIPR#?                               |                                                                                                    |
|                                                  |                                                                                                    |
| Forgot your password?                            |                                                                                                    |
| Remember me Login 🛞                              |                                                                                                    |
|                                                  |                                                                                                    |
| Or log in with 🛛 🖾 Email                         |                                                                                                    |
| Need help?                                       |                                                                                                    |
|                                                  |                                                                                                    |
| 2018 © Alberta Insurance Council. Release 14.2.0 |                                                                                                    |
| e o o o                                          |                                                                                                    |
|                                                  |                                                                                                    |
|                                                  | Licensing Lat<br>Alberta Insurance Council<br>Log in to your account<br>With your CIPR Number<br>CipR#<br>Forgot your CIPR#?<br>Cipre#<br>Forgot your CIPR#?<br>Cipre#<br>Forgot your CIPR#?<br>Cipre#<br>Forgot your password?<br>Remember me<br>Login $\below$<br>Or log in with<br>Need help?<br>2018 © Alberta Insurance Council. Release 14.2.0<br>Cipre $\below$ |

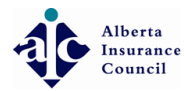

## • Enter your CIPR#

| Licensing uat                                    |  |
|--------------------------------------------------|--|
| Alberta Insurance Council                        |  |
| Log in to your account                           |  |
| With your CIPR Number                            |  |
| € 3 C                                            |  |
|                                                  |  |
| Forgot your password? □ Remember me Login →      |  |
|                                                  |  |
| Or log in with                                   |  |
| Need help?                                       |  |
| 2018 © Alberta Insurance Council. Release 14.2.0 |  |
| e o o o                                          |  |
|                                                  |  |
|                                                  |  |
|                                                  |  |
|                                                  |  |

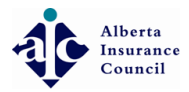

## Enter your Password, Click Login

| Licensing uat               |
|-----------------------------|
| Alberta Insurance Council   |
|                             |
| Log in to your account      |
| With your CIPR Number       |
| <ul> <li>♀ 36855</li> </ul> |
| Forgot your CIPR#?          |
|                             |
|                             |
|                             |
|                             |
| Or log in with              |
| Need help?                  |
|                             |
|                             |
| € <b>0 © 1</b>              |
|                             |
|                             |
|                             |
|                             |
|                             |

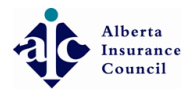

### • Click *Licenses*

|                        | • • • •   |                   |                 |                             |             |   |                                |                  | 🜲 🕩 Log out           |
|------------------------|-----------|-------------------|-----------------|-----------------------------|-------------|---|--------------------------------|------------------|-----------------------|
|                        | 🖀 Home    |                   |                 |                             |             |   |                                |                  |                       |
| 🖀 Home                 | Malcom    |                   |                 |                             |             |   |                                |                  |                       |
| □ Licenses             | veiconie  | dashboard & stati | stics           |                             |             |   |                                |                  |                       |
| <i>E</i> CE <          |           |                   |                 |                             | 0           |   | 0                              |                  | ¢0.00                 |
| Non Alberta Licenses < |           |                   | Active Licenses |                             | Renewals    |   | U<br>Exams                     |                  | 争し.しし<br>0 Invoice(s) |
|                        |           |                   |                 |                             |             |   |                                | <del>; ; ;</del> |                       |
| a Criminal Check <     | a CE Stat | us                |                 |                             | S View more |   |                                |                  |                       |
| Payments <             |           | Described         | Demololog       |                             |             | = | 0                              |                  |                       |
| 👗 My Profile           | LIFE      | 15.00 hrs         | 0.00 hrs        | Meets Requirements to Renew |             |   | Current Reported<br>CE Courses |                  |                       |
| 🕩 Logout               | A & S     | 0.00 hrs          | 0.00 hrs        | Meets Requirements to Renew |             |   |                                |                  |                       |
|                        |           |                   |                 |                             |             |   |                                |                  |                       |
|                        |           |                   |                 |                             |             |   |                                |                  |                       |
|                        | 🗘 Pend    | ling Tasks        |                 |                             |             |   |                                |                  |                       |
|                        |           |                   |                 |                             |             |   |                                |                  |                       |
|                        |           |                   |                 |                             |             |   |                                |                  |                       |
|                        |           |                   |                 |                             |             |   |                                |                  |                       |
|                        |           |                   |                 |                             |             |   |                                |                  |                       |
|                        |           |                   |                 |                             |             |   |                                |                  |                       |
|                        |           |                   |                 |                             |             |   |                                |                  |                       |
|                        |           |                   |                 |                             |             |   |                                |                  |                       |
|                        |           |                   |                 |                             |             |   |                                |                  |                       |
|                        |           |                   |                 |                             |             |   |                                |                  |                       |
|                        |           |                   |                 |                             |             |   |                                |                  |                       |

Alberta Insurance Council

# Olick Apply for a License

|                        | ••••     |                          |                                                                                                    |                 |                        | 🜲 🕞 Log out                   |
|------------------------|----------|--------------------------|----------------------------------------------------------------------------------------------------|-----------------|------------------------|-------------------------------|
|                        | 🖀 Home 🗄 | > Licenses               |                                                                                                    |                 |                        |                               |
| 🖀 Home                 | Your Lie | cense Summarv            |                                                                                                    |                 |                        |                               |
|                        |          |                          |                                                                                                    |                 |                        |                               |
| a CE <                 | APPLIC   | ATIONS                   | RENEWALS                                                                                                    | ACTIVE LICENSES | ී License              | History                       |
| Non Alberta Licenses < |          |                          | <b>a</b> .                                                                                                    |                 | Apply for a            | a License                     |
| 🞓 Exams 🛛 <            |          | 0                        | 0                                                                                                    | 1               | -                      |                               |
| a Criminal Check <     |          |                          |                                                                                                    |                 |                        |                               |
| Payments <             | 🗖 Licen  | SeS Your active licenses |                                                                                                    |                 |                        |                               |
| 💄 My Profile           |          |                          |                                                                                                    |                 |                        |                               |
| Logout                 | 1 ACTI   | VE LICENSES              |                                                                                                    |                 | TREVIEW and Add E&O Po | olicies <b>Q</b> Edit Address |
|                        |          |                          |                                                                                                    |                 |                        |                               |
|                        | Show     | 10 • entries             |                                                                                                    |                 | Search:                |                               |
|                        |          | License                  | Agency & Sponsor                                                                                                    |                 | Expires                | ♦ Actions ♦                   |
|                        |          | 5 C 1 C 10               | 1 model as a second section of the second second |                 | Jun 30, 2018           |                               |
|                        | Showi    | ng 1 to 1 of 1 entries   |                                                                                                    |                 |                        | Previous 1 Next               |
|                        |          |                          |                                                                                                    |                 |                        |                               |
|                        |          |                          |                                                                                                    |                 |                        |                               |
|                        |          |                          |                                                                                                    |                 |                        |                               |
|                        |          |                          |                                                                                                    |                 |                        |                               |
|                        |          |                          |                                                                                                    |                 |                        |                               |
|                        |          |                          |                                                                                                    |                 |                        |                               |
|                        |          |                          |                                                                                                    |                 |                        |                               |

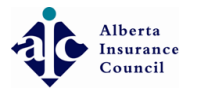

# Olick I am applying for myself

| R                      | ● ■■■ ◇                                                                         | 🜲 🕞 Log out |
|------------------------|---------------------------------------------------------------------------------|-------------|
|                        | ∉ Home > Applications                                                           |             |
| 🕷 Home                 |                                                                                 |             |
|                        |                                                                                 |             |
| E <                    | APPLICATION FORM Start the application creation process                         |             |
| Non Alberta Licenses < |                                                                                 |             |
|                        | I am applying <ul> <li>for myself</li> <li>for a restricted business</li> </ul> |             |
| a Criminal Check <     | License Class *                                                                 |             |
| Payments <             | Business Name Start typing business's name                                      |             |
| 💄 My Profile           | Ontinue ★ Reset ♦ Cancel                                                        |             |
| 🕩 Logout               |                                                                                 |             |
|                        |                                                                                 |             |
|                        |                                                                                 |             |
|                        |                                                                                 |             |
|                        |                                                                                 |             |
|                        |                                                                                 |             |
|                        |                                                                                 |             |
|                        |                                                                                 |             |
|                        |                                                                                 |             |
|                        |                                                                                 |             |
|                        |                                                                                 |             |
|                        |                                                                                 |             |
|                        |                                                                                 |             |
|                        |                                                                                 |             |

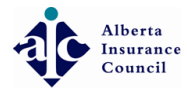

#### Select the license Class you are applying for i.e General D/R, Life D/R, Accident & Sickness D/R etc...

| R                        | • • • •                                                 |                                                                                                    | 🌲 🕞 Log out |
|--------------------------|---------------------------------------------------------|----------------------------------------------------------------------------------------------------|-------------|
|                          | ∉ Home > Applications                                   |                                                                                                    |             |
| 🖀 Home                   |                                                         |                                                                                                    |             |
|                          |                                                         |                                                                                                    |             |
| <i>E</i> <               | APPLICATION FORM Start the application creation process |                                                                                                    |             |
| 🚱 Non Alberta Licenses 🧹 |                                                         |                                                                                                    |             |
|                          | I am applying 🔘                                         | for myself 🔘 for a restricted business                                                                                                    |             |
| a Criminal Check <       | License Class *                                         | General Insurance - Level 3 D/R                                                                                                    |             |
| Payments <               | Business Name                                           | Accident & Sickness                                                                                                    |             |
| 💄 My Profile             |                                                         | Accident & Sickness - D/R<br>Adjuster - Level 1                                                                                                    |             |
| 🕪 Logout                 | Sponsor                                                 | Adjuster - Level 2<br>Adjuster - Level 3<br>Adjuster - Level 3 D/R<br>Restricted Equipment Warranty Adjuster<br>Restricted Equipment Warranty Adjuster - D/R<br>Restricted Hail Adjuster - D/R<br>Restricted Hail Adjuster - D/R<br>Restricted Travel Adjuster - D/R                                                    |             |
|                          |                                                         | Restricted Travel Adjuster - D/R<br>Restricted Travel Adjuster - D/R<br>General Insurance - Level 1<br>Schuckharance - Level 3 D/R<br>Octouchinsurance - Level 3 D/R<br>Octouchinsurance - Agent<br>Hail Insurance - Agent<br>Livestock Insurance - D/R<br>Livestock Insurance - D/R<br>Full Life - Agent<br>Life - D/R |             |

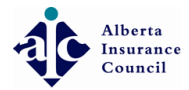

#### Olick 'Start' typing business's name ... Enter your business name

|                        |                                                         |                                                                                               | 🜲 🔂 Log out |
|------------------------|---------------------------------------------------------|-----------------------------------------------------------------------------------------------|-------------|
|                        | ∉ Home > Applications                                   |                                                                                               |             |
| 🖀 Home                 |                                                         |                                                                                               |             |
| ☐ Licenses             |                                                         |                                                                                               |             |
| <i>E</i> CE <          | APPLICATION FORM Start the application creation process |                                                                                               |             |
| Non Alberta Licenses < |                                                         |                                                                                               |             |
|                        | I am applying 🖲                                         | for myself O for a restricted business                                                        |             |
| a Criminal Check <     | License Class *                                         | General Insurance - Level 3 D/R                                                               |             |
| Payments <             | Business Name                                           | \$tart typing business's name                                                                 |             |
| 💄 My Profile           |                                                         | If you don't find Legal/Trade Name combination you are applying for. Click yes to Create New. |             |
| 🗭 Logout               |                                                         |                                                                                               |             |
|                        | Sponsor                                                 | Start typing insurer's name                                                                   |             |
|                        |                                                         | ⊙ Continue         ★ Reset         ♀ Cancel                                                   |             |
|                        |                                                         |                                                                                               |             |
|                        |                                                         |                                                                                               |             |
|                        |                                                         |                                                                                               |             |
|                        |                                                         |                                                                                               |             |
|                        |                                                         |                                                                                               |             |
|                        |                                                         |                                                                                               |             |
|                        |                                                         |                                                                                               |             |
|                        |                                                         |                                                                                               |             |
|                        |                                                         |                                                                                               |             |
|                        |                                                         |                                                                                               |             |
|                        |                                                         |                                                                                               |             |

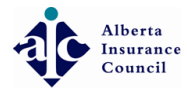

If it does not appear in the drop down, Click 'yes' to create the new business name

| R                        | ● ● ●                                                   |                                                                                                    | 🜲 🕞 Log out |
|--------------------------|---------------------------------------------------------|----------------------------------------------------------------------------------------------------|-------------|
|                          | ∉ Home > Applications                                   |                                                                                                    |             |
| A Home                   |                                                         |                                                                                                    |             |
|                          |                                                         |                                                                                                    |             |
| <i>E</i> <               | APPLICATION FORM Start the application creation process |                                                                                                    |             |
| 🚱 Non Alberta Licenses 🧹 |                                                         |                                                                                                    |             |
|                          | I am applying 🔘                                         | for myself 💿 for a restricted business                                                                          |             |
| 🗂 Criminal Check 🤍 <     | License Class *                                         | General Insurance - Level 3 D/R                                                                                 |             |
| Payments <               | Business Name                                           | ABC General Insurance Inc.                                                                                      |             |
| 👗 My Profile             |                                                         | The Legal/Trade Name combination you are applying for does not match an existing name. Click yes to Create New. |             |
| 🕪 Logout                 | Sponsor                                                 | Start typing insurer's name                                                                                     |             |
|                          |                                                         | Ocontinue     X Reset       O Cancel                                                                            |             |
|                          |                                                         |                                                                                                    |             |
|                          |                                                         |                                                                                                    |             |
|                          |                                                         |                                                                                                    |             |
|                          |                                                         |                                                                                                    |             |
|                          |                                                         |                                                                                                    |             |
|                          |                                                         |                                                                                                    |             |
|                          |                                                         |                                                                                                    |             |
|                          |                                                         |                                                                                                    |             |
|                          |                                                         |                                                                                                    |             |
|                          |                                                         |                                                                                                    |             |
|                          |                                                         |                                                                                                    |             |
|                          |                                                         |                                                                                                    |             |

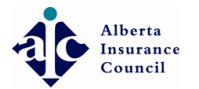

## • Enter your Legal name

| R                                                       | ● ■■ ◎                         |               | L             | Log out |
|---------------------------------------------------------|--------------------------------|---------------|---------------|---------|
|                                                         | # Home > Organizations & Users |               |               |         |
| ✤ Home □ Licenses                                       | Crganizations & Users          |               |               |         |
| <i>C</i> E <                                            | New Agency                     |               |               |         |
| <ul> <li>Non Alberta Licenses</li> <li>Exams</li> </ul> | Legal Name                     | Name          | Legal<br>Name |         |
| a Criminal Check <                                      | Trade Name                     | Trade Name    | _             |         |
| Payments <                                              | Primary Organization Email *   | Email address |               |         |
| <ul> <li>My Profile</li> <li>Logout</li> </ul>          | Agency Type *                  | •             |               |         |
|                                                         | Any Additional Information     |               |               |         |
|                                                         |                                | Save ♀ Cancel |               |         |
|                                                         |                                |               |               |         |
|                                                         |                                |               |               |         |
|                                                         |                                |               |               |         |
|                                                         |                                |               |               |         |
|                                                         |                                |               |               |         |
|                                                         |                                |               |               |         |
|                                                         |                                |               |               |         |
|                                                         |                                |               |               |         |
|                                                         |                                |               |               |         |

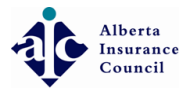

## • Type in a trade/operating name if any

| R                                                       | •                            |                            | L     | Log out |
|---------------------------------------------------------|------------------------------|----------------------------|-------|---------|
|                                                         | Home > Organizations & Users |                            |       |         |
| ✤ Home □ Licenses                                       | Organizations & Users        |                            |       |         |
| ₽ CE <                                                  | New Agency                   |                            |       |         |
| <ul> <li>Non Alberta Licenses</li> <li>Exams</li> </ul> | Legal Name                   | ABC General Insurance Inc. |       |         |
| a Criminal Check <                                      | Trade Name                   | frade Name                 | Trade |         |
| Payments <                                              | Primary Organization Email * | Email address              | Neme  |         |
| My Profile Logout                                       | Agency Type *                | •                          |       |         |
|                                                         | Any Additional Information   |                            |       |         |
|                                                         |                              | Save                       |       |         |
|                                                         |                              |                            |       |         |
|                                                         |                              |                            |       |         |
|                                                         |                              |                            |       |         |
|                                                         |                              |                            |       |         |
|                                                         |                              |                            |       |         |
|                                                         |                              |                            |       |         |
|                                                         |                              |                            |       |         |
|                                                         |                              |                            |       |         |

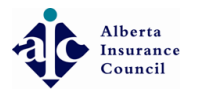

### • Enter an email address

|                                                    | ⊘                            |                                       |   | 🕩 Log out |
|----------------------------------------------------|------------------------------|---------------------------------------|---|-----------|
|                                                    | Home > Organizations & Users |                                       |   |           |
| ✤ Home □ Licenses                                  | Grganizations & Users        |                                       |   |           |
| CE  CE  CE  C                                      | New Agency                   |                                       |   |           |
| 🖻 Exams 🗸                                          | Legal Name                   | ABC General Insurance Inc.            |   |           |
| 🙇 Criminal Check 🧹                                 | Trade Name                   | Trade Name Email address              | _ |           |
| Payments <                                         | Primary Organization Email * | Email address                         |   |           |
| <ul> <li>▲ My Profile</li> <li>➡ Logout</li> </ul> | Agency Type *                | · · · · · · · · · · · · · · · · · · · |   |           |
|                                                    | Any Additional Information   | ⊙ Save                                |   |           |
|                                                    |                              |                                       |   |           |
|                                                    |                              |                                       |   |           |
|                                                    |                              |                                       |   |           |
|                                                    |                              |                                       |   |           |
|                                                    |                              |                                       |   |           |
|                                                    |                              |                                       |   |           |
|                                                    |                              |                                       |   |           |

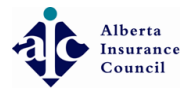

#### Select the Agency Type i.e Corporation, Partnership or Sole Proprietorship

|                                             | • •••• <u></u>                 |                                      | 🌲 🕞 Log out |
|---------------------------------------------|--------------------------------|--------------------------------------|-------------|
|                                             | # Home > Organizations & Users |                                      |             |
| <ul><li>磆 Home</li><li>□ Licenses</li></ul> | Crganizations & Users          |                                      |             |
| a CE <                                      | New Agency                     |                                      |             |
| On Alberta Licenses <                       |                                |                                      |             |
|                                             | Legal Name                     | ABC General Insurance Inc.           |             |
| a Criminal Check <                          | Trade Name                     | Trade Name                           |             |
| Payments <                                  | Primary Organization Email *   | abcgenins@mymail.ca                  |             |
| 🛔 My Profile                                | Agency Type *                  |                                      | _           |
| 🕩 Logout                                    | Any Additional Information     | Corporation                          |             |
|                                             |                                | V Partnership<br>Sole Proprietorship |             |
|                                             |                                | ⊙ Save                               | _           |
|                                             |                                |                                      |             |
|                                             |                                |                                      |             |
|                                             |                                |                                      |             |
|                                             |                                |                                      |             |
|                                             |                                |                                      |             |
|                                             |                                |                                      |             |
|                                             |                                |                                      |             |
|                                             |                                |                                      |             |
|                                             |                                |                                      |             |
|                                             |                                |                                      |             |

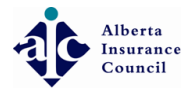

• Enter your Alberta Corporate Access No. if required (Tip: If you are applying for a partnership you will need a Corporate Access No.)

|                       | ● ● ●                          |                            | 🌲 🕒 Log out |  |  |  |
|-----------------------|--------------------------------|----------------------------|-------------|--|--|--|
|                       | # Home > Organizations & Users |                            |             |  |  |  |
| ℰ Home □ Licenses     | Crganizations & Users          |                            |             |  |  |  |
| a CE <                | New Agency                     |                            |             |  |  |  |
| On Alberta Licenses < |                                |                            |             |  |  |  |
| 🞓 Exams 🛛 <           | Legal Name                     | ABC General Insurance Inc. |             |  |  |  |
| 🙇 Criminal Check 🧹    | Trade Name                     | Trade Name                 |             |  |  |  |
| Payments <            | Primary Organization Email *   | abcgenins@mymail.ca        |             |  |  |  |
| 🍐 My Profile          | Agency Type *                  | Corporation                |             |  |  |  |
| 🗭 Logout              | . Genel Albe                   |                            | 1           |  |  |  |
|                       | Alberta Corp. Access No. *     |                            | 1           |  |  |  |
|                       | Any Additional Information     |                            |             |  |  |  |
|                       |                                |                            |             |  |  |  |
|                       |                                | Save G Cancel              |             |  |  |  |
|                       |                                |                            |             |  |  |  |
|                       |                                |                            |             |  |  |  |
|                       |                                |                            |             |  |  |  |
|                       |                                |                            |             |  |  |  |
|                       |                                |                            |             |  |  |  |
|                       |                                |                            |             |  |  |  |
|                       |                                |                            |             |  |  |  |
|                       |                                |                            |             |  |  |  |
|                       |                                |                            |             |  |  |  |

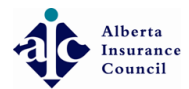

#### Olick Save

|                     | •                              |                            | 🌲 🕞 Log out |
|---------------------|--------------------------------|----------------------------|-------------|
|                     | # Home > Organizations & Users |                            |             |
| A Home              | A Organizations & Users        |                            |             |
| □ Licenses          | La Ci Bai lizationis & USELS   |                            |             |
| a ce <              | New Agency                     |                            |             |
| On Alberta Licenses |                                |                            |             |
|                     | Legal Name                     | ABC General Insurance Inc. |             |
| a Criminal Check <  | Trade Name                     | Trade Name                 |             |
| Payments <          | Primary Organization Email *   | abcgenins@mymail.ca        |             |
| 👗 My Profile        | Agency Type *                  | Corporation                |             |
| 🕞 Logout            |                                |                            |             |
|                     | Alberta Corp. Access No. *     | 123456789                  |             |
|                     | Any Additional Information     |                            |             |
|                     |                                |                            |             |
|                     |                                | Save Cancel                |             |
|                     |                                |                            |             |
|                     |                                |                            |             |
|                     |                                |                            |             |
|                     |                                |                            |             |
|                     |                                |                            |             |
|                     |                                |                            |             |
|                     |                                |                            |             |
|                     |                                |                            |             |
|                     |                                |                            |             |

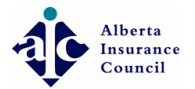

## • Enter your Sponsor/insurer's name

| ★ Home > Applications          ★ Home > Applications         ▲ Home > Applications         ▲ License Applications new application | illy created. |
|----------------------------------------------------------------------------------------------------|---------------|
| Home Successt License Applications new application                                                                                |               |
|                                                                                                    |               |
|                                                                                                    |               |
| E CE APPLICATION FORM Start the application creation process                                                                      |               |
| 🐼 Non Alberta Licenses <                                                                                                    |               |
| 🔊 Exams < I am applying 🖲 for myself \ominus for a restricted business                                                            |               |
| â Criminal Check < License Class * General Insurance - Level 3 D/R •                                                              |               |
| Payments < Business Name ABC General Insurance Inc.                                                                               |               |
| La My Profile Status - Pending                                                                                                    |               |
| If you don't find Legal/Trade Name combination you are applying for. Click yes to Create New.                                     |               |
|                                                                                                    |               |
| Sponsor Ftart typing insurer's name                                                                                               |               |
| Ocntinue                                                                                                    |               |
|                                                                                                    |               |
|                                                                                                    |               |
|                                                                                                    |               |
|                                                                                                    |               |
|                                                                                                    |               |
|                                                                                                    |               |
|                                                                                                    |               |
|                                                                                                    |               |
|                                                                                                    |               |
|                                                                                                    |               |

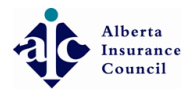

### Olick Continue

|                          | •                                                       |                                                                                               | 🌲 🔂 Log | g out |
|--------------------------|---------------------------------------------------------|-----------------------------------------------------------------------------------------------|---------|-------|
|                          | 番 Home > Applications                                   |                                                                                               |         |       |
| A Home                   |                                                         |                                                                                               |         |       |
|                          |                                                         |                                                                                               |         |       |
| a CE <                   | APPLICATION FORM Start the application creation process |                                                                                               |         |       |
| 🎱 Non Alberta Licenses 🧹 |                                                         |                                                                                               |         |       |
|                          | I am applying 🔘                                         | for myself 🔘 for a restricted business                                                        |         |       |
| a Criminal Check <       | License Class *                                         | General Insurance - Level 3 D/R                                                               |         |       |
| Payments                 | Business Name                                           | ABC General Insurance Inc.                                                                    |         |       |
| 💄 My Profile             |                                                         | Status - Pending                                                                              |         |       |
| 🕩 Logout                 |                                                         | If you don't find Legal/Trade Name combination you are applying for. Click yes to Create New. |         |       |
|                          |                                                         | ·                                                                                             |         |       |
|                          | Sponsor                                                 | Aviva General Insurance Company                                                               |         |       |
|                          |                                                         | Ocontinue ★ Reset                                                                             |         |       |
|                          |                                                         |                                                                                               |         |       |
|                          |                                                         |                                                                                               |         |       |
|                          |                                                         |                                                                                               |         |       |
|                          |                                                         |                                                                                               |         |       |
|                          |                                                         |                                                                                               |         |       |
|                          |                                                         |                                                                                               |         |       |
|                          |                                                         |                                                                                               |         |       |
|                          |                                                         |                                                                                               |         |       |
|                          |                                                         |                                                                                               |         |       |
|                          |                                                         |                                                                                               |         |       |

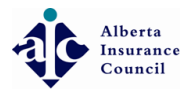

#### • Click Yes, create application

|            | ● ● ●                                                                                                    |
|------------|----------------------------------------------------------------------------------------------------|
|            | # Home → Applications                                                                                                    |
|            |                                                                                                    |
| ☐ Licenses |                                                                                                    |
|            | APPLICATION FORM Start the application creation process                                                                               |
|            | ☐ You are creating an application for                                                                                                 |
|            |                                                                                                    |
|            | License: General Insurance - Level 3 D/R                                                                                              |
|            | License Holder:                                                                                                    |
|            | Agency: ABC General Insurance Inc                                                                                                    |
|            | Abe deneral insulance inc.                                                                                                    |
|            | Sponsor Company: Aviva General Insurance Company                                                                                      |
|            | Corporate License: New corporate license application will be generated.                                                               |
|            | Note. You can't edit these fields after creating an application. However, you can delete an application and create a new one to start |
|            | over.                                                                                                    |
|            |                                                                                                    |
|            | Cancel Yes, create application                                                                                                    |
|            |                                                                                                    |
|            |                                                                                                    |
|            |                                                                                                    |
|            |                                                                                                    |
|            |                                                                                                    |
|            |                                                                                                    |
|            |                                                                                                    |

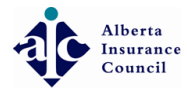

• Enter your business address, by clicking "Click to edit address"on the top right corner of this section

| R                      | •••• •                                                                                           | <b>A</b>                                    | 🗭 Log out      |
|------------------------|--------------------------------------------------------------------------------------------------|---------------------------------------------|----------------|
|                        | # Home > Applications                                                                            |                                             |                |
| 希 Home                 | License Applications                                                                             |                                             |                |
| Licenses               |                                                                                                  |                                             |                |
| 🔊 СЕ 🧹                 | • 11005346-2017 General Insurance - Level 3 D/R                                                  | G Back 🗎 Delete App                         | plication      |
| Non Alberta Licenses < |                                                                                                  |                                             |                |
| 🞓 Exams 🛛 <            | License 2017 (D/R)                                                                               | License 7-11005346-2017 (Corporate)         |                |
| a Criminal Check <     | Fee 95.00 (New Application)                                                                      | Fee 95.00 (New Application)                 |                |
| Payments <             | Agency ABC General Insurance Inc. (Percing)                                                      | Agency ABC General Insurance Inc. (Panning) |                |
| My Profile             |                                                                                                  |                                             |                |
| 🕩 Logout               | ♥ BUSINESS ADDRESS                                                                               | CORPORATE ADDRESS                           | ') <b>(£</b> ) |
|                        | Address                                                                                          | Address                                     |                |
|                        | , Alberta                                                                                        | , Alberta                                   |                |
|                        | Canaua                                                                                           | Canaua                                      |                |
|                        |                                                                                                  |                                             |                |
|                        |                                                                                                  |                                             |                |
|                        | <b>€</b> E & O                                                                                   |                                             | +              |
|                        |                                                                                                  |                                             |                |
|                        | At least one (1) Active Errors and Omissions insurance policy is required.                       |                                             |                |
|                        | Coverage Status Policy Certificate Carr                                                          | rier Effective Date End Date                |                |
|                        |                                                                                                  |                                             |                |
|                        | EMPLOYMENT HISTORY                                                                               |                                             | (+)            |
|                        |                                                                                                  |                                             |                |
|                        | Please enter your employment history for the last 5 years including all periods of unemployment. |                                             |                |

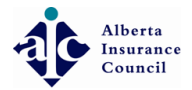

• Enter your full business address information. TIP: Select your city Name and province from the drop down menu

| R                      | •                            |                                |                             |                 |                |                                    | <b>A</b>           | 🕩 Log out  |
|------------------------|------------------------------|--------------------------------|-----------------------------|-----------------|----------------|------------------------------------|--------------------|------------|
|                        | Home > Applications          |                                |                             |                 |                |                                    |                    |            |
| 🖀 Home                 |                              |                                |                             |                 |                |                                    |                    |            |
| ☐ Licenses             |                              |                                |                             |                 |                |                                    |                    |            |
| a CE 🗸                 | -11005346-2017 Ger           | ral Insurance - Level 3 D/R    |                             |                 |                |                                    | 🛛 Back 📋 Delete Ap | oplication |
| Non Alberta Licenses < |                              | Business Address               |                             |                 |                |                                    |                    |            |
| 🖻 Exams <              | License K <mark>-</mark> 1   | Street *                       | Ştreet                      | ▲ Street        |                | (17 (Corporate)                    |                    |            |
| Payments <             | Fee 95.<br>Agency A          | City *                         | City                        |                 |                | blication)<br>surance Inc. Pending |                    |            |
| 💄 My Profile           |                              | Province *                     | Alberta                     |                 |                |                                    |                    |            |
| 🕞 Logout               | <b>Q</b> BUSINESS ADDRESS    | Country *                      | Canada                      |                 |                |                                    | ð                  |            |
|                        | Address                      | Postal Code *                  | Postal Code                 |                 |                |                                    |                    |            |
|                        | i a                          | Phone *                        | 📞 Phone                     |                 |                |                                    |                    |            |
|                        |                              | Fax                            | Fax                         |                 |                |                                    |                    |            |
|                        |                              | Business Email *               | Business Email              |                 |                |                                    |                    |            |
|                        | <b>60</b> E & O              |                                |                             |                 | Cancel OK      |                                    |                    | +          |
|                        | At least one (1) Active Erro | irs and Omissions insurance    | policy is required.         |                 |                |                                    |                    |            |
|                        | Coverage Status              | Policy                         | Certificate                 | Carrier         | Effective Date | End                                | Date               |            |
|                        |                              |                                |                             |                 |                |                                    |                    |            |
|                        |                              |                                |                             |                 |                |                                    |                    | +          |
|                        | Please enter your employ     | ment history for the last 5 ye | ars including all periods o | f unemployment. |                |                                    |                    |            |

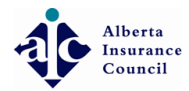

If your Business Address is the same as your Corporate Address, click the 'Copy Address' button shown on the top right hand side or Enter a different address by selecting the Pencil icon

|                                                             | ● ● ●                    |                                                                                                    |                        |     |           |                                                                           |                                                         | 🌲 🕞 Log out             |
|-------------------------------------------------------------|--------------------------|----------------------------------------------------------------------------------------------------|------------------------|-----|-----------|---------------------------------------------------------------------------|---------------------------------------------------------|-------------------------|
|                                                             | ♣ Home > Applications    |                                                                                                    |                        |     |           |                                                                           |                                                         |                         |
| ☆ Home ↓ Licenses                                           | License Applications     | 5                                                                                                    |                        |     |           |                                                                           |                                                         |                         |
| CE CE CE C                                                  | -11005346-2017           | General Insurance - Level 3 D/R                                                                                                    |                        |     |           |                                                                           | <b>O</b> Ba                                             | ck 🛢 Delete Application |
| Exams <     Criminal Check <     Payments <     Mov Profile | License<br>Fee<br>Agency | 95.00 (New Application)<br>ABC General Insurance Inc.                                                                                                    | /R)<br>erding          |     | Li        | cense 7-11005346-2017<br>Fee 95.00 (New Applic<br>gency ABC General Insur | ' (Corporate)<br>ation)<br>rance Inc. <del>Pendag</del> |                         |
| <ul> <li>Logout</li> </ul>                                  | BUSINESS ADDRESS         | To Be Saved                                                                                                    |                        |     | CORPORATE | ADDRESS                                                                   |                                                         |                         |
|                                                             | Address                  | 123 General Street<br>Calgary, Alberta<br>T6E 2T8<br>Canada<br><u>Phone:</u> (403) 222-4445<br><u>Fax:</u> (403) 222-6985<br><u>Email:</u> abcgenins@mymail.ca |                        |     | 4         | Address<br>, Alberta<br>Canada                                            |                                                         |                         |
|                                                             | 🚑 E & O                  |                                                                                                    |                        |     |           |                                                                           |                                                         | (+)                     |
|                                                             | At least one (1) Active  | Errors and Omissions insurar                                                                                                    | ce policy is required. |     |           |                                                                           |                                                         |                         |
|                                                             | Coverage Status          | Polic                                                                                                    | / Certificate          |     | Carrier   | Effective Date                                                            | End Date                                                |                         |
|                                                             |                          | ORY                                                                                                    |                        | 6 I |           |                                                                           |                                                         | +                       |

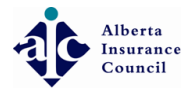

• Add "At least one (1) Active Errors and Omissions insurance policy by clicking the Plus (+) on the right hand side of the section

|                  | •••                       |                                                                                                    |                             |                 |                                                                                                    |          | 🜲 🕞 Log ou          |
|------------------|---------------------------|----------------------------------------------------------------------------------------------------|-----------------------------|-----------------|----------------------------------------------------------------------------------------------------|----------|---------------------|
| Exams <          | License                   | -11005346-2017 (D/R)                                                                                                    |                             | License         | 7-11005346-2017 (Corporate)                                                                                                    |          |                     |
| Criminal Check < | Fee                       | 95.00 (New Application)                                                                                                    |                             | Fee             | 95.00 (New Application)                                                                                                    |          |                     |
| Payments <       | Agency                    | ABC General Insurance Inc. (Pending)                                                                                                    |                             | Agency          | ABC General Insurance Inc. (Pendir                                                                                                    | g        |                     |
| My Profile       |                           |                                                                                                    |                             |                 |                                                                                                    |          |                     |
| Logout           | <b>O</b> BUSINESS ADDRESS | To Be Saved                                                                                                    |                             | CORPORATE ADDRE | To Be Saved                                                                                                    |          |                     |
|                  | Address                   | 123 General Street<br>Calgary, Alberta<br>T6E 2T8<br>Canada<br><u>Phone:</u> (403) 222-4445<br><u>Fax:</u> (403) 222-6985<br><u>Email:</u> abcgenins@mymail.ca |                             | Address         | 123 General Street<br>Calgary, Alberta<br>T6E 2T8<br>Canada<br><u>Phone:</u> (403) 222-4445<br><u>Fax:</u> (403) 222-6985<br><u>Email:</u> abcgenins@mymail.ca |          |                     |
|                  | <b>47</b> E & O           |                                                                                                    |                             |                 |                                                                                                    |          | Add E&O<br>Covergae |
|                  | At least one (1) Active   | e Errors and Omissions insurance policy is requ                                                                                                    | Jired.                      | Courier         | forthur Data                                                                                                    | End Data |                     |
|                  |                           | Foncy                                                                                                    |                             |                 |                                                                                                    | Enabate  |                     |
|                  | EMPLOYMENT HIS            | TORY                                                                                                    |                             |                 |                                                                                                    |          | +                   |
|                  | Please enter your em      | ployment history for the last 5 years including                                                                                                    | all periods of unemployment |                 |                                                                                                    |          |                     |
|                  | Company                   |                                                                                                    | Position                    |                 | From                                                                                                    | То       |                     |
|                  |                           |                                                                                                    |                             |                 |                                                                                                    |          |                     |
|                  |                           |                                                                                                    |                             |                 |                                                                                                    |          |                     |
|                  |                           |                                                                                                    |                             |                 |                                                                                                    |          |                     |

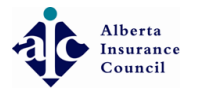

## • Enter the E&O Policy Number

| R                    | •                            |                                                     |                                                    |                                      | <b>A</b> | 🕩 Log out |
|----------------------|------------------------------|-----------------------------------------------------|----------------------------------------------------|--------------------------------------|----------|-----------|
| 🞓 Exams 🛛 <          | licansa                      |                                                     | License                                            | 7 110052/16 2017 (Corporate)         |          |           |
| 🧂 Criminal Check 🧹 < | License 05 (                 | 00 (New Application)                                | Elense                                             | 95.00 (New Application)              |          |           |
| Payments <           | Agency ARC                   |                                                     | Agency                                             | ABC General Insurance Inc. (Rendice) |          |           |
| My Profile           |                              |                                                     | -65-0Cy                                            | Abe General insurance inc. (reading) |          |           |
| Logout               | BUSINESS ADDRESS             | TAdd Errors and Omissions Coverage to the           | License: -11005346-2017<br>Policy Number           |                                      | (,       |           |
|                      | Address 12<br>Ca             | E&O Policy # *                                      |                                                    | eet                                  |          |           |
|                      | T6<br>Ca                     | E&O Certificate #                                   |                                                    |                                      |          |           |
|                      | Pt                           | E&O Carrier/Underwriter *                           | Select or search a carrier/underwriter in the list | <b>- - - 4 4 4 5</b>                 |          |           |
|                      | Fa<br>En                     |                                                     | Can't find your carrier/underwriter?               | 985<br>s@mymail.ca                   |          |           |
|                      |                              | Does your E&O policy have an expiry date? * 🖲       | Yes 🔘 No                                           |                                      |          |           |
|                      |                              | Effective date *                                    |                                                    |                                      |          |           |
|                      | Gigi E & O                   | End date *                                          | 66                                                 |                                      |          | •         |
|                      | At least one (1) Active Erro |                                                     |                                                    |                                      |          |           |
|                      | Coverage Status              |                                                     |                                                    | Save                                 | End Date |           |
|                      |                              |                                                     |                                                    |                                      |          |           |
|                      |                              |                                                     |                                                    |                                      |          |           |
|                      | EMPLOYMENT HISTORY           |                                                     |                                                    |                                      |          | +         |
|                      |                              |                                                     |                                                    |                                      |          |           |
|                      | Please enter your employr    | ment history for the last 5 years including all per | iods of unemployment.                              |                                      |          |           |
|                      | Company                      | Pos                                                 | ition                                              | From                                 | То       | _         |
|                      |                              |                                                     |                                                    |                                      |          |           |
|                      | QUIESTIONS                   |                                                     |                                                    |                                      |          |           |
|                      | QUESTIONS                    |                                                     |                                                    |                                      |          |           |
|                      |                              |                                                     |                                                    |                                      |          |           |

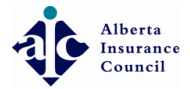

#### • Begin typing Carrier (Insurer) name. Select Carrier from search list

| R | •                            |                                                   |                                                    |                                                    | <b>A</b> | . 🕞 Log out |
|---|------------------------------|---------------------------------------------------|----------------------------------------------------|----------------------------------------------------|----------|-------------|
|   | license                      | =11005346-2017 (D/P)                              | License                                            | 7.11005346-2017 (Corporate)                        |          |             |
|   | Fee 95.00 (                  | New Application)                                  | Fee                                                | 95.00 (New Application)                            |          |             |
|   | Agency ABC Ge                | eneral insurance inc. (Pending)                   | Agency                                             | ABC General Insurance Inc. (Rending)               |          |             |
|   |                              |                                                   |                                                    |                                                    |          |             |
|   | BUSINESS ADDRESS             | Add Errors and Omissions Coverage to the          | License: 11005346-2017                             |                                                    |          |             |
|   | Address 12<br>Ca             | E&O Policy # *                                    | 123456789 Certificate Number                       | eet                                                |          |             |
|   | T6<br>Ca                     | E&O Certificate #                                 |                                                    |                                                    |          |             |
|   | Ph<br>Fa                     | E&O Carrier/Underwriter *                         | Select or search a carrier/underwriter in the list | <ul> <li>✓</li> <li>2-4445</li> <li>985</li> </ul> |          |             |
|   | En                           | Does your E&O policy have an expiry date? *       | Yes O No                                           | s@mymail.ca                                        |          | _           |
|   | E & O                        | Effective date *                                  | <b></b>                                            |                                                    |          | (+)         |
|   |                              | End date *                                        | <u> </u>                                           |                                                    |          |             |
|   | At least one (1) Active Erro |                                                   |                                                    |                                                    |          |             |
|   | Coverage Status              |                                                   |                                                    | Save Cancel                                        | End Date | _ 1         |
|   | _                            |                                                   |                                                    |                                                    |          |             |
|   | EMPLOYMENT HISTORY           |                                                   |                                                    |                                                    |          | +           |
|   | Please enter your employmer  | nt history for the last 5 years including all per | iods of unemployment.                              |                                                    |          |             |
|   | Company                      | Pos                                               | ition                                              | From                                               | То       |             |
|   |                              |                                                   |                                                    |                                                    |          | _           |
|   |                              |                                                   |                                                    |                                                    |          |             |
|   |                              |                                                   |                                                    |                                                    |          |             |

Alberta Insurance Council

#### Olick Effective date to open calendar

| R                  | •                         |                                                       |                                                                                                    |                                        |          | 🕩 Log out |
|--------------------|---------------------------|-------------------------------------------------------|----------------------------------------------------------------------------------------------------|----------------------------------------|----------|-----------|
| 🞓 Exams 🛛 <        | License                   | 11005346-2017 (D/R)                                   | License                                                                                                    | 7-11005346-2017 (Corporate)            |          |           |
| a Criminal Check < | Fee                       | 25.00 (New Application)                               | Fee                                                                                                    | 95.00 (New Application)                |          |           |
| Payments <         | Agency                    | ABC General Insurance Inc. (Pending)                  | Agency                                                                                                    | ABC General Insurance Inc. (Pending)   |          |           |
| 👗 My Profile       |                           |                                                       |                                                                                                    |                                        |          |           |
| 🕪 Logout           | BUSINESS ADDRESS          | • Add Errors and Omissions Coverage to the            | « February 2018 »                                                                                                    |                                        | e        |           |
|                    | Address                   | 12 E&O Policy # *<br>Ca                               | Su Mo Tu We Th Fr Sa                                                                                                    | eet                                    |          |           |
|                    |                           | T6<br>Ca E&O Certificate #                            | 28 29 30 31 1 2 3<br>4 5 6 7 8 9 10                                                                                                    |                                        |          |           |
|                    |                           | Et E&O Carrier/Underwriter *                          | 11 12 13 14 15 16 17 d. (CIPR: 47611)<br>18 19 20 21 22 23 24 ?                                                                            | <ul> <li>-4445</li> <li>985</li> </ul> |          |           |
|                    |                           | En Does your E&O policy have an expiry date? * (      | 25         26         27         28         1         2         3           4         5         6         7         8         9         10 | s@mymail.ca                            |          |           |
|                    | 💭 E & O                   | Effective date *                                      |                                                                                                    |                                        |          | +         |
|                    |                           | End date *                                            |                                                                                                    |                                        |          | _         |
|                    | At least one (1) Active E | irre                                                  |                                                                                                    |                                        |          |           |
|                    | Coverage Status           | -                                                     |                                                                                                    | Save Cancel                            | End Date | _         |
|                    |                           |                                                       |                                                                                                    | _                                      |          |           |
|                    | EMPLOYMENT HISTO          | DRY                                                   |                                                                                                    |                                        |          | •         |
|                    | Please enter your emp     | loyment history for the last 5 years including all pe | riods of unemployment.                                                                                                    |                                        |          |           |
|                    | Company                   | Po                                                    | sition                                                                                                    | From                                   | То       |           |
|                    |                           |                                                       |                                                                                                    |                                        |          |           |
|                    |                           |                                                       |                                                                                                    |                                        |          |           |
|                    |                           |                                                       |                                                                                                    |                                        |          |           |
|                    |                           |                                                       |                                                                                                    |                                        |          |           |

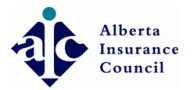

#### Olick Month-Year to change view to months

|                      | •                            |                                                   |                                                                                                    |                                                    | <b>4</b> G | Log out |
|----------------------|------------------------------|---------------------------------------------------|----------------------------------------------------------------------------------------------------|----------------------------------------------------|------------|---------|
|                      | License =                    | = 11005246 2017 (D/P)                             | License                                                                                                    | 7 11005246 2017 (Corporate)                        |            |         |
| 🗂 Criminal Check 🛛 < | Ecense 95.00.0               | (New Application)                                 | Eee                                                                                                    | 95.00 (New Application)                            |            |         |
|                      | Agency ABC G                 |                                                   | Agency                                                                                                    | ABC General Insurance Inc (Pending)                |            |         |
| A My Profile         | Agency Abe of                |                                                   | 16210                                                                                                    | Abe General insurance inc.                         |            |         |
| 🗈 Logout             | BUSINESS ADDRESS             | Add Errors and Omissions Coverage to the I        | Icense:11005346-2017                                                                                                    |                                                    |            |         |
|                      | Address 12<br>Ca             | E&O Policy # *                                    | Su Mo Iu We In Fr Sa<br>28 29 30 31 1 2 3                                                                                                  | et                                                 |            |         |
|                      | Ca                           | E&O Certificate #                                 | 4 5 6 7 8 9 10                                                                                                    |                                                    |            |         |
|                      | Ph<br>Ea                     | E&O Carrier/Underwriter *                         | 11 12 13 14 15 16 17<br>18 19 20 21 22 23 24                                                                                               | <ul> <li>✓</li> <li>2-4445</li> <li>985</li> </ul> |            |         |
|                      | En                           | Does your E&O policy have an expiry date? * 🖲     | 25         26         27         28         1         2         3           4         5         6         7         8         9         10 | s@mymail.ca                                        |            |         |
|                      | A E&O                        | Effective date *                                  |                                                                                                    |                                                    |            | +       |
|                      |                              | End date *                                        | <b>m</b>                                                                                                    |                                                    |            |         |
|                      | At least one (1) Active Erro |                                                   |                                                                                                    |                                                    |            |         |
|                      | Coverage Status              |                                                   | 1                                                                                                    | Save Cancel                                        | End Date   | -       |
|                      | EMPLOYMENT HISTORY           |                                                   |                                                                                                    |                                                    |            | +       |
|                      | Please enter your employmer  | nt history for the last 5 years including all per | ods of unemployment.                                                                                                    |                                                    |            |         |
|                      | Company                      | Posi                                              | tion                                                                                                    | From                                               | То         |         |
|                      |                              |                                                   |                                                                                                    |                                                    |            |         |
|                      |                              |                                                   |                                                                                                    |                                                    |            |         |
|                      |                              |                                                   |                                                                                                    |                                                    |            |         |
|                      |                              |                                                   |                                                                                                    |                                                    |            |         |

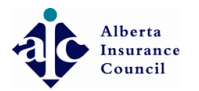

# Click applicable Month

|                    |                              |                                                                            | 🕩 Log out |
|--------------------|------------------------------|----------------------------------------------------------------------------|-----------|
| 🞓 Exams 🛛 🔇        | License 🔳                    |                                                                            |           |
| a Criminal Check < | Fee 95.0                     | 0 (New Application) Fee 95.00 (New Application)                            |           |
| Payments <         | Agency ABC                   | General Insurance Inc. (Person) Agency ABC General Insurance Inc. (Person) |           |
| 🛎 My Profile       |                              |                                                                            |           |
| 🕩 Logout           | BUSINESS ADDRESS             | Add Errors and Omissions Coverage to the civerence 11005246 2017           | ) @       |
|                    | Address 12<br>Ca             | E&O Policy # * Jan Feb Mar Apr                                             |           |
|                    | 16<br>Cā                     | E&O Certificate #                                                          |           |
|                    | Ph                           | E&O Carrier/Underwriter * ad a (CIPR: 47611) 2-4445                        |           |
|                    | En                           | Sep Oct Nov Dec <sup>sr?</sup> s@mymail.ca                                 |           |
|                    |                              | Does your E&O policy have an expiry date? * 🖲                              |           |
|                    | 💭 E & O                      | Effective date *                                                           | (+)       |
|                    |                              | End date *                                                                 |           |
|                    | At least one (1) Active Erro |                                                                            |           |
|                    | Coverage Status              | Save Cancel End Date                                                       |           |
|                    |                              |                                                                            |           |
|                    | EMPLOYMENT HISTORY           |                                                                            | +         |
|                    | Please enter your employr    | nent history for the last 5 years including all periods of unemployment.   |           |
|                    | Company                      | Position From To                                                           |           |
|                    |                              |                                                                            |           |
|                    |                              |                                                                            |           |
|                    |                              |                                                                            |           |
|                    |                              |                                                                            |           |

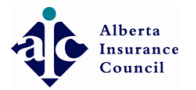

# • Click applicable date

|                      | ••••                         |                                                    |                                                                                                    |            |                                     |          | 🕩 Log out |
|----------------------|------------------------------|----------------------------------------------------|----------------------------------------------------------------------------------------------------|------------|-------------------------------------|----------|-----------|
| 🞓 Exams 🛛 <          | license                      | = 11005346-2017 (D/P)                              |                                                                                                    | License 7- | .110053/6-2017 (Corporate)          |          |           |
| 🗂 Criminal Check 🧹 < | Fee 95.00                    | (New Application)                                  |                                                                                                    | Fee 95     | 5.00 (New Application)              |          |           |
| Payments <           | Agency ABC G                 | eneral insurance inc. (Perdins)                    |                                                                                                    | Agency AF  | BC General Insurance Inc. (Pending) |          |           |
| 🛔 My Profile         |                              |                                                    |                                                                                                    |            |                                     |          |           |
| 🕞 Logout             | BUSINESS ADDRESS             | Add Errors and Omissions Coverage to the           | (CETSE                                                                                                    |            |                                     |          |           |
|                      | Address 12<br>Ca             | E&O Policy # *                                     | Su Mo Tu We Th Fr Sa<br>31 1 2 3 4 5 6                                                                                                    |            | et                                  |          |           |
|                      | T6<br>Ca                     | E&O Certificate #                                  | 7 8 9 10 11 12 13                                                                                                    |            |                                     |          |           |
|                      | Ph<br>Ea                     | E&O Carrier/Underwriter *                          | 14 15 16 17 18 19 20 d. (CIPR: 476                                                                                                    | 7611)      | <b>-</b><br>2-4445<br>985           |          |           |
|                      | En                           | Does your E&O policy have an expiry date? * 💿      | 28         29         30         31         1         2         3           4         5         6         7         8         9         10 |            | s@mymail.ca                         |          |           |
|                      | 4 F& O                       | Effective date *                                   |                                                                                                    |            |                                     |          | +         |
|                      | 00100                        | End date *                                         | <b>m</b>                                                                                                    |            |                                     |          |           |
|                      | At least one (1) Active Erro |                                                    |                                                                                                    |            |                                     |          |           |
|                      | Coverage Status              |                                                    |                                                                                                    | Save       | Cancel                              | End Date | _         |
|                      |                              |                                                    |                                                                                                    |            |                                     |          |           |
|                      |                              |                                                    |                                                                                                    |            |                                     |          | +         |
|                      | Please enter your employme   | nt history for the last 5 years including all peri | ods of unemployment.                                                                                                    |            |                                     |          |           |
|                      | Company                      | Posit                                              | ion                                                                                                    | F          | From                                | То       |           |
|                      |                              |                                                    |                                                                                                    |            |                                     |          |           |
|                      |                              |                                                    |                                                                                                    |            |                                     |          |           |
|                      |                              |                                                    |                                                                                                    |            |                                     |          |           |
|                      |                              |                                                    |                                                                                                    |            |                                     |          |           |

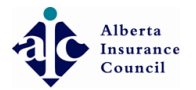

## Olick End date (TIP: most policies will have an expiry date)

|                      | •                                   |                                            |                                               |                                      | 🌲 🕞 Log out |
|----------------------|-------------------------------------|--------------------------------------------|-----------------------------------------------|--------------------------------------|-------------|
| 🞓 Exams 🛛 <          |                                     | 15246 2017 (D/D)                           | License                                       | 7 11005246 2017 (Corporate)          |             |
| 🗂 Criminal Check 🛛 < |                                     | olication)                                 | Eee                                           | 95.00 (New Application)              |             |
| Payments <           | Agency ABC General In               | Isurance Inc. (Pending)                    | Agency                                        | ABC General Insurance Inc. (Pending) |             |
| 👗 My Profile         |                                     |                                            |                                               |                                      |             |
| 🕞 Logout             | Susiness address To Br. The Add Er  | rors and Omissions Coverage to the         | License: -11005346-2017                       |                                      |             |
|                      | Address 12<br>Ca                    | E&O Policy # *                             | 123456789                                     | eet                                  |             |
|                      | T6<br>Ca                            | E&O Certificate #                          |                                               |                                      |             |
|                      | Ph                                  | E&O Carrier/Underwriter *                  | AIG Insurance Company of Canada (CIPR: 47611) | -4445                                |             |
|                      | Ea                                  |                                            | Can't find your carrier/underwriter?          | 985<br>s@mymail.ca                   |             |
|                      | Doe                                 | s your E&O policy have an expiry date? * 🖲 | Yes 💿 No                                      |                                      |             |
|                      | dire o                              | Effective date *                           | January 01, 2018                              |                                      |             |
|                      |                                     | End date *                                 | (m)                                           |                                      | ·····       |
|                      | At least one (1) Active Erro        |                                            |                                               |                                      |             |
|                      | Coverage Status                     |                                            |                                               | Save                                 | End Date    |
|                      |                                     |                                            |                                               |                                      |             |
|                      |                                     |                                            |                                               |                                      |             |
|                      | EMPLOYMENT HISTORY                  |                                            |                                               |                                      | •           |
|                      | Plasse enter your employment histor | v for the last 5 years including all per   | inds of upemployment                          |                                      |             |
|                      | Company                             | y for the last of years including all per  | ition                                         | From                                 | То          |
|                      |                                     |                                            |                                               |                                      |             |
|                      |                                     |                                            |                                               |                                      |             |
|                      | <b>QUESTIONS</b>                    |                                            |                                               |                                      |             |
|                      |                                     |                                            |                                               |                                      |             |

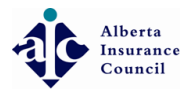

### Olick Month - Year

| R                  | •                           |                                                       |                                   |                                    |          | 🕩 Log out |
|--------------------|-----------------------------|-------------------------------------------------------|-----------------------------------|------------------------------------|----------|-----------|
| 🞓 Exams 🛛 🔇        | Liconco —                   |                                                       | License                           | 7 11005246 2017 (Corporato)        |          |           |
| a Criminal Check < | License                     |                                                       | License                           | 95.00 (New Application)            |          |           |
| Payments           | Fee 95                      |                                                       | Fee                               | ABC Constal Insurance las          |          |           |
| A transfer         | Agency Ag                   |                                                       | Agency                            | ABC General insurance inc. watches |          |           |
|                    |                             |                                                       |                                   | _                                  |          |           |
| 🗈 Logout           |                             | Add Errors and Omissions Coverage to the L            | license: 11005346-2017            |                                    | ٢        |           |
|                    | Address 1<br>C              | 2 E&O Policy # *                                      | « February 2018 »                 | et                                 |          |           |
|                    | C                           | 6<br>a E&O Certificate #                              | Su mo lu we in Fr Sa              |                                    |          |           |
|                    | Р                           | 58 O Carrier/Undersuriter +                           | 28 29 30 31 1 2 3                 | - 2-4445                           |          |           |
|                    | Ē                           |                                                       | 4 5 6 7 8 9 10 au (cm k. 4) 61 1) | 985<br>Somura ail ca               |          |           |
|                    |                             | Does your E&O policy have an expiry date? * ()        | 18 19 20 21 22 23 24              | sernyman.ca                        |          |           |
|                    |                             |                                                       | 25 26 27 28 1 2 3                 |                                    |          |           |
|                    | 🕶 E & O                     | Effective date *                                      | 4 5 6 7 8 9 10                    |                                    |          | +         |
|                    |                             | End date *                                            | <b>m</b>                          |                                    |          |           |
|                    | At least one (1) Active Err | c                                                     |                                   |                                    |          |           |
|                    | Coverage Status             |                                                       |                                   | Save Cancel                        | End Date |           |
|                    |                             |                                                       |                                   |                                    |          |           |
|                    |                             |                                                       |                                   |                                    |          |           |
|                    | EMPLOYMENT HISTOR           | Y                                                     |                                   |                                    |          | +         |
|                    |                             |                                                       |                                   |                                    |          |           |
|                    | Please enter your employ    | yment history for the last 5 years including all peri | ods of unemployment.              |                                    |          |           |
|                    | Company                     | Posi                                                  | tion                              | From                               | То       | _         |
|                    |                             |                                                       |                                   |                                    |          |           |
|                    |                             |                                                       |                                   |                                    |          |           |
|                    |                             |                                                       |                                   |                                    |          |           |
|                    |                             |                                                       |                                   |                                    |          |           |

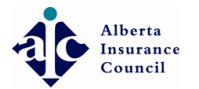

#### Olick Year to change to Year view

|                            | •                                                                                                    |                                                                                                    |                                                                                                    |                                                      |          | 🕩 Log out |
|----------------------------|----------------------------------------------------------------------------------------------------|----------------------------------------------------------------------------------------------------|----------------------------------------------------------------------------------------------------|------------------------------------------------------|----------|-----------|
| 🞓 Exams 🧹                  | Licopeo -                                                                                                  |                                                                                                    | licence                                                                                                    | 7 11005246 2017 (Corporate)                          |          |           |
| a Criminal Check <         | License                                                                                                    |                                                                                                    | License                                                                                                    | 95.00 (New Application)                              |          |           |
| Payments <                 | Arongy AR                                                                                                  |                                                                                                    | Aconci                                                                                                    | ABC Conoral Insurance Insurance                      |          |           |
|                            | Agency AD                                                                                                  |                                                                                                    | Agency                                                                                                    | ABC General insurance inc. (Pending)                 |          |           |
| <ul> <li>Logout</li> </ul> | BUSINESS ADDRESS To Be                                                                                     | ✤ Add Errors and Omissions Coverage to the                                                                                                    | License:                                                                                                    |                                                      |          | e a       |
|                            | Address 12<br>Ga<br>Ga<br>Ga<br>En<br>En<br>En<br>En<br>En<br>En<br>En<br>En<br>En<br>En<br>En<br>En<br>En | E&O Policy # +<br>E&O Certificate #<br>E&O Carrier/Underwriter +<br>Does your E&O policy have an expiry date? •<br>Effective date •<br>End date • | *     2018     >       Jan     Feb     Mar     Apr       ada (CIPR: 47611)       May     Jun     Jul       Sep     Oct     Nov | aet<br>- 2.4445<br>385<br>s@mymail.ca<br>Save Cancel | End Date | •         |
|                            |                                                                                                    | ,                                                                                                    |                                                                                                    |                                                      |          | +         |
|                            | Please enter your employ                                                                                   | ment history for the last 5 years including all pe                                                                                                | riods of unemployment.                                                                                                    |                                                      |          |           |
|                            | Company                                                                                                    | Pos                                                                                                    | sition                                                                                                    | From                                                 | То       |           |
|                            |                                                                                                    |                                                                                                    |                                                                                                    |                                                      |          |           |
|                            |                                                                                                    |                                                                                                    |                                                                                                    |                                                      |          |           |
|                            |                                                                                                    |                                                                                                    |                                                                                                    |                                                      |          |           |

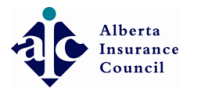

## • Select Month policy expires

|                                                               |                                                                                                    | 🌲 🕞 Log out                                        |
|---------------------------------------------------------------|----------------------------------------------------------------------------------------------------|----------------------------------------------------|
| Exams <      Criminal Check <      Payments <      My Profile | <ul> <li>License = -11005346-2017 (D/R)</li> <li>License 95.00 (New Application)</li> <li>Agency ABC General Insurance Inc. Press</li> <li>Agency ABC General Insurance Inc. Press</li> <li>Agency ABC General Insurance Inc. Press</li> </ul>                                                                                                    | 7 (Corporate)<br>ication)<br>urance Inc. (Pending) |
| G Logout                                                      | Image: Status     Image: Status     Image: Sta | 445<br>mymail.ca<br>End Date                       |
|                                                               | EMPLOYMENT HISTORY  Please enter your employment history for the last 5 years including all periods of unemployment.  Company Position From  QUESTIONS                                                                                                    | To                                                 |

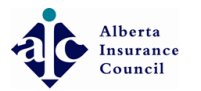

## • Click Day policy expires

|                    | • •••• •                                                                                                |                                                                                                    |                                                                                                    |                                        | <b>A</b> | 🗭 Log out |
|--------------------|----------------------------------------------------------------------------------------------------|----------------------------------------------------------------------------------------------------|----------------------------------------------------------------------------------------------------|----------------------------------------|----------|-----------|
| 🞏 Exams <          | License                                                                                                 | -11005346-2017 (D/R)                                                                                                    | License                                                                                                    | 7-11005346-2017 (Corporate)            |          |           |
| a Criminal Check < | Fee 95.00                                                                                               | (New Application)                                                                                                    | Fee                                                                                                    | 95.00 (New Application)                |          |           |
| Payments <         | Agency ABC G                                                                                            | General Insurance Inc. (Pending)                                                                                                    | Agency                                                                                                    | ABC General Insurance Inc. (Rending)   |          |           |
| 💄 My Profile       |                                                                                                    |                                                                                                    | ũ ,                                                                                                    |                                        |          |           |
| 🗈 Logout           | BUSINESS ADDRESS                                                                                        | Add Errors and Omissions Coverage to the                                                                                                    | License:                                                                                                    |                                        |          | 1         |
|                    | Address 12<br>Ga<br>TG<br>Ga<br>Pt<br>Ea<br>Et<br>Et<br>At least one (1) Active Erro<br>Coverage Status | E&O Policy # •<br>E&O Certificate #<br>E&O Carrier/Underwriter •<br>Does your E&O policy have an expiry date? •<br>Effective date •<br>End date • | «         January 2019         »           Su         Mo         Tu         We         Th         Fr         Sa           30         31         1         2         3         4         5           6         7         8         9         10         11         12           13         14         15         16         17         18         19           20         21         22         23         24         25         26           27         28         29         30         31         1         2           3         4         5         6         7         8         9 | • et<br>• 2-4445<br>985<br>s@mymail.ca | End Date | •         |
|                    | EMPLOYMENT HISTORY     Please enter your employme     Company     Company                               | ent history for the last 5 years including all pe<br>Pos                                                                                          | iods of unemployment.<br>ition                                                                                                    | From                                   | То       | •         |

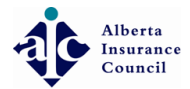

## Olick Save

| •                                  |                                              |                                               |                                    | <b>A</b> | 🕩 Log out |
|------------------------------------|----------------------------------------------|-----------------------------------------------|------------------------------------|----------|-----------|
|                                    | 005246 2017 (D/D)                            | licence                                       | 7 11005246 2017 (Corporato)        |          |           |
|                                    | polication)                                  | License                                       | 95.00 (New Application)            |          |           |
| Agency ARC General                 |                                              | Agency                                        | ABC General Insurance Inc. (Pages) |          |           |
| Agency ADC General                 | insurance inc. verang                        | Agency                                        | Abe General insurance inc. Penang  |          |           |
| <b>9 BUSINESS ADDRESS</b> To Be    | Frors and Omissions Coverage to the          | License: -11005346-2017                       |                                    | (e       |           |
| Address 12<br>Cé                   | E&O Policy # *                               | 123456789                                     | et                                 |          |           |
| Тб<br>Са                           | E&O Certificate #                            |                                               |                                    |          |           |
| Ph                                 | E&O Carrier/Underwriter *                    | AIG Insurance Company of Canada (CIPR: 47611) | - 2-4445                           |          |           |
| Ea<br>Eo                           |                                              | Can't find your carrier/underwriter?          | 985<br>s@mymail.ca                 |          |           |
| D                                  | oes your E&O policy have an expiry date? * 🖲 | Yes 💿 No                                      |                                    |          |           |
| a⊊i E & O                          | Effective date *                             | January 01, 2018                              |                                    |          | +         |
|                                    | End date *                                   | January 01, 2019                              |                                    |          |           |
| At least one (1) Active Erro       |                                              |                                               |                                    |          |           |
| Coverage Status                    |                                              |                                               | Save                               | End Date | _         |
| EMPLOYMENT HISTORY                 |                                              |                                               |                                    |          | •         |
| Please enter your employment histo | bry for the last 5 years including all pe    | riods of unemployment.                        |                                    |          |           |
| Company                            | Po                                           | sition                                        | From                               | То       |           |
|                                    |                                              |                                               |                                    |          |           |
|                                    |                                              |                                               |                                    |          |           |
|                                    |                                              |                                               |                                    |          |           |
|                                    |                                              |                                               |                                    |          | _         |

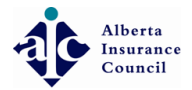

#### Olick on the Plus (+) at the top right hand side to Add Employment History section

|   | - ·                                                                      |                                                                                         |                    |                                    |         |                                                                                                 |          |   |
|---|--------------------------------------------------------------------------|-----------------------------------------------------------------------------------------|--------------------|------------------------------------|---------|-------------------------------------------------------------------------------------------------|----------|---|
|   | Address                                                                  | 123 General Street<br>Calgary, Alberta<br>T6E 2T8<br>Canada                             |                    |                                    | Address | 123 General Street<br>Calgary, Alberta<br>T6E 2T8<br>Canada                                     |          |   |
|   |                                                                          | Phone: (403) 222-4445<br><u>Fax:</u> (403) 222-6985<br><u>Email:</u> abcgenins@mymail.c | ca                 |                                    |         | <u>Phone:</u> (403) 222-4445<br><u>Fax:</u> (403) 222-6985<br><u>Email:</u> abcgenins@mymail.ca |          |   |
|   | <b>€</b> ₽ E & O                                                         |                                                                                         |                    |                                    |         |                                                                                                 |          |   |
|   | At least one (1) Active                                                  | Errors and Omissions in                                                                 | isurance policy is | s required.                        |         |                                                                                                 |          |   |
|   | Coverage Status                                                          | Policy                                                                                  | Certificate        | Carrier                            |         | Effective Date                                                                                  | End Date |   |
|   |                                                                          | To Be Added                                                                             |                    |                                    | <br>    | ,,                                                                                              |          | × |
| l | Please enter your em                                                     | ployment history for the                                                                | last 5 years inclu | uding all periods of unemployment. |         |                                                                                                 |          |   |
|   |                                                                          |                                                                                         |                    |                                    |         |                                                                                                 |          |   |
|   | Company                                                                  |                                                                                         |                    | Position                           |         | From                                                                                            | То       |   |
|   | Company<br>@ QUESTIONS                                                   |                                                                                         |                    | Position                           |         | From                                                                                            | То       |   |
|   | Company<br>@ QUESTIONS<br>Please answer all que                          | stions                                                                                  |                    | Position                           |         | From                                                                                            | То       |   |
|   | Company<br>② QUESTIONS<br>Please answer all que<br>In the last ten years | stions                                                                                  |                    | Position                           |         | From                                                                                            | То       |   |

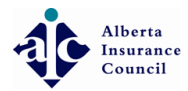

Select Employed or Unemployed Tip: You must enter the last 5 years of employment history including all periods of unemployment

| Addres                                                                                                    | s 123 General Street<br>Calgary, Alberta<br>T6E 2T8<br>Canada                                                          |                                                                         |                                                                                                    | Address                                                                 | 123 General Street<br>Calgary, Alberta<br>T6E 2T8<br>Canada                                     |           |               |                                                                                                    |
|----------------------------------------------------------------------------------------------------|----------------------------------------------------------------------------------------------------|-------------------------------------------------------------------------|----------------------------------------------------------------------------------------------------|-------------------------------------------------------------------------|-------------------------------------------------------------------------------------------------|-----------|---------------|----------------------------------------------------------------------------------------------------|
|                                                                                                    | <u>Phone:</u> (403) 222-4445<br><u>Fax:</u> (403) 222-6985<br><u>Email:</u> abcgenins@mym                              | ail.ca                                                                  |                                                                                                    |                                                                         | <u>Phone:</u> (403) 222-4445<br><u>Fax:</u> (403) 222-6985<br><u>Email:</u> abcgenins@mymail.ca |           |               |                                                                                                    |
| 🚑 E & O                                                                                                    |                                                                                                    |                                                                         |                                                                                                    |                                                                         |                                                                                                 |           |               |                                                                                                    |
| At least one (1) Acti                                                                                                    | ve Errors and Omissions                                                                                                | s insurance policy is                                                   | is required.                                                                                                    |                                                                         |                                                                                                 |           |               |                                                                                                    |
| Coverage Status                                                                                                    | Policy                                                                                                    | Certificate                                                             | Carrier                                                                                                    |                                                                         | Effective D                                                                                     | ate End D | Date          |                                                                                                    |
| <ul> <li>Active</li> </ul>                                                                                                    | 123456789<br>To Be Added                                                                                               |                                                                         | AIG Insurance Company of Canada (CI                                                                                                    | PR: 47611)                                                              | Jan 1, 2018                                                                                     | Jan 1,    | 2019          | ×                                                                                                    |
| Active     Active     EMPLOYMENT H  Please enter your e                                                                                                    | 123456789<br>To Be Added                                                                                               | he last 5 years incl                                                    | AIG Insurance Company of Canada (CI                                                                                                    | PR: 47611)                                                              | Jan 1, 2018                                                                                     | Jan 1,    | 2019          | ×                                                                                                    |
| Active     Active     EMPLOYMENT H Please enter your e If still currently employ                                                                                                    | 123456789<br>To Be Addred                                                                                              | he last 5 years incli                                                   | AIG Insurance Company of Canada (CI<br>uding all periods of unemployment                                                                     | PR: 47611)                                                              | Jan 1, 2018                                                                                     | Jan 1,    | 2019          | ×                                                                                                    |
| Active     Active     EMPLOYMENT H Please enter your e If still currently empl                                                                                                    | 123456789<br>To Be Addred                                                                                              | he last 5 years incl                                                    | AIG Insurance Company of Canada (CI<br>uding all periods of unemployment<br>Position                                                         | PR: 47611)<br>From                                                      | Jan 1, 2018                                                                                     | Jan 1,    | 2019          | ×                                                                                                    |
| Active     Active     EMPLOYMENT H  Please enter your e  If still currently empl  Employed                                                                                                    | 123456789<br>To Be Added                                                                                               | he last 5 years incli                                                   | AIG Insurance Company of Canada (CI<br>uding all periods of unemployment<br>Position                                                         | PR: 47611)                                                              | Jan 1, 2018                                                                                     | Jan 1.    | 2019<br>Вок • | ×<br>Canc                                                                                                    |
| Active     Active     EMPLOYMENT H  Please enter your e  If still currently empl  Employed  Complexed                                                                                                    | 123456789<br>To be Added<br>ISTORY<br>mployment history for ti<br>oyed leave "TO" section blank<br>Company             | he last 5 years incli                                                   | AIG Insurance Company of Canada (Cl<br>uding all periods of unemployment<br>Position                                                         | PR: 47611)<br>From<br>From<br>From Date is required                     | Jan 1, 2018                                                                                     | Jan 1.    | 2019          | ×<br>Can                                                                                                    |
| Active     Active     EMPLOYMENT H  Please enter your e  If still currently empl  Employed  Cmemployed  Commployed  Committee of the second second seco | 123456789<br>To be Added<br>ISTORY<br>mployment history for ti<br>oyed leave "TO" section blank<br>Company<br>ABC Gene | he last 5 years inclu<br>is required<br>ral Insurance Inc. <u>To Be</u> | AIG Insurance Company of Canada (Cl<br>uding all periods of unemployment<br>Position  Position is required  Position is required  Position t | PR: 47611)<br>From<br>From<br>From Date is required<br>November 1, 2017 | Jan 1, 2018                                                                                     | Jan 1.    | 2019          | ×<br>Can                                                                                                    |
| Active     Active     EMPLOYMENT H  Please enter your e  If still currently empl  Employed  Cmmployed  Cm | 123456789<br>To be Added                                                                                               | he last 5 years inclu<br>is required<br>ral Insurance Inc. <u>To Be</u> | AIG Insurance Company of Canada (Cl<br>uding all periods of unemployment<br>Position<br>Position is required<br>exaded Owner/President       | PR: 47611)<br>From<br>From<br>Date is required<br>November 1, 2017      | Jan 1, 2018                                                                                     | Jan 1.    | 2019          | ×<br>Cancer<br>Cancer<br>Can |

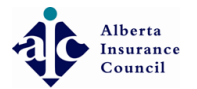

# • Enter the name of the Company

| <br>• •                    |                                                                                                    |                             |                                 |                         |                                                                                                    |                                            |             |        | 🕩 Log o |
|----------------------------|----------------------------------------------------------------------------------------------------|-----------------------------|---------------------------------|-------------------------|----------------------------------------------------------------------------------------------------|--------------------------------------------|-------------|--------|---------|
| Address                    | 123 General Street<br>Calgary, Alberta<br>TGE 2T8<br>Canada<br><u>Phone:</u> (403) 222-4445<br><u>Fax</u> (403) 222-6985<br><u>Email</u> : abcgenins@mymail. | .ca                         |                                 | Addr                    | ress 123 General St<br>Calgary, Albert<br>TGE 2T8<br>Canada<br><u>Phone:</u> (403) 22<br><u>Fax:</u> (403) 222-<br><u>Email:</u> abcgenin | eet<br>1<br>2-4445<br>9985<br>Is@mymail.ca |             |        |         |
| 🚑 E & O                    |                                                                                                    |                             |                                 |                         |                                                                                                    |                                            |             |        | +       |
| At least one (1) Active    | Errors and Omissions ir                                                                                                    | nsurance policy is re       | quired.                         |                         |                                                                                                    |                                            |             |        |         |
| Coverage Status            | Policy                                                                                                    | Certificate                 | Carrier                         |                         |                                                                                                    | Effective Date                             | End Date    |        |         |
| <ul> <li>Active</li> </ul> | 123456789                                                                                                    |                             | AIG Insurance Company of Canada | (CIPR: 47611)           |                                                                                                    | Jan 1, 2018                                | Jan 1, 2019 | ×      |         |
|                            | TORY                                                                                                    |                             |                                 |                         |                                                                                                    |                                            |             |        | +       |
| Please enter your em       | ployment history for the<br>ed leave "TO" section blank                                                                                                    | e last 5 years includir     | ng all periods of unemployme    | nt.                     |                                                                                                    |                                            |             |        |         |
|                            | Company                                                                                                    |                             | Position                        | From                    | То                                                                                                    |                                            |             |        |         |
| Employed                   | Company is i                                                                                                    | requirea                    | Position is required            | From<br>From Date is re | equired                                                                                                    | <b>m</b>                                   | B 0         | K 🖣 Ca | ancel   |
| Employed                   | ABC General                                                                                                    | l Insurance Inc. To Be Adde | o Owner/President               | November 1, 20          | 017                                                                                                    |                                            |             | Ø      | ×       |
|                            |                                                                                                    |                             |                                 |                         |                                                                                                    |                                            |             |        |         |

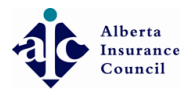

## • Enter your position

| Address                                                                                                    | 123 General Street<br>Calgary, Alberta<br>T6E 278<br>Canada<br><u>Phone:</u> (403) 222-4445<br><u>Fax:</u> (403) 222-6985<br><u>Email:</u> abcgenins@myn | mail.ca                                                            |                                                                         | Address                               | 123 General Street<br>Calgary, Alberta<br>TGE 2T8<br>Canada<br><u>Phone:</u> (403) 222-4445<br><u>Fax:</u> (403) 222-6985<br><u>Email:</u> abcgenins@mymail.ca |      |             |                           |             |
|----------------------------------------------------------------------------------------------------|----------------------------------------------------------------------------------------------------|--------------------------------------------------------------------|-------------------------------------------------------------------------|---------------------------------------|----------------------------------------------------------------------------------------------------|------|-------------|---------------------------|-------------|
| 🚑 E & O                                                                                                    |                                                                                                    |                                                                    |                                                                         |                                       |                                                                                                    |      |             |                           | +           |
| At least one (1) Active                                                                                     | Errors and Omissior                                                                                                    | ns insurance policy is req                                         | guired.                                                                 |                                       |                                                                                                    |      |             |                           |             |
| Coverage Status                                                                                             | Policy                                                                                                    | Certificate C                                                      | Carrier                                                                 |                                       | Effective I                                                                                                    | Date | End Date    |                           |             |
|                                                                                                    |                                                                                                    |                                                                    |                                                                         |                                       |                                                                                                    |      |             |                           |             |
| Active                                                                                                    | 123456789<br>To Be Added                                                                                                    | A                                                                  | AIG Insurance Company of Canada (CIPF                                   | R: 47611)                             | Jan 1, 2018                                                                                                    | 8    | Jan 1, 2019 | ×                         |             |
| Active     Active     EMPLOYMENT HIST     Please enter your emp     If still currently employe              | 123456789<br>To Be Added<br>ORY<br>Dloyment history for<br>d leave "TO" section blan                                                                     | A<br>the last 5 years including<br>k                               | AIG Insurance Company of Canada (CIPF                                   | R:47611)                              | Jan 1, 2018                                                                                                    | 8    | Jan 1, 2019 | ×                         | •           |
| Active     Active     EMPLOYMENT HIST     Please enter your emp     If still currently employe              | 123456789<br>To Be Added                                                                                                    | A<br>the last 5 years including<br>k                               | AIG Insurance Company of Canada (CIPF<br>g all periods of unemployment. | R: 47611)                             | Jan 1, 2018                                                                                                    | 8    | Jan 1, 2019 | ×                         | (+          |
| Active     Active     EmployMENT HIST     Please enter your emp     If still currently employe     Employed | 123456789<br>To Be Added<br>ORY<br>bloyment history for<br>d leave "TO" section bland<br>Compan<br>The Ins                                               | A<br>the last 5 years including<br>k<br><b>y</b><br>surance People | AIG Insurance Company of Canada (CIPF<br>g all periods of unemployment. | From<br>From<br>From bate is require. | Jan 1, 2018                                                                                                    | 8    | Jan 1, 2019 | <b>х</b><br>к <b>ч</b> са | (+<br>ancel |

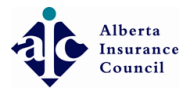

## Olick From to open calendar, Click Month-Year

|                                                                        |                                                                                                    |                                             |                                                           |                                                                                                    |                                                       |             |      | 🕩 Log o |
|------------------------------------------------------------------------|----------------------------------------------------------------------------------------------------|---------------------------------------------|-----------------------------------------------------------|----------------------------------------------------------------------------------------------------|-------------------------------------------------------|-------------|------|---------|
| Address                                                                | 123 General Street<br>Calgary, Alberta<br>T6E 2T8<br>Canada<br><u>Phone:</u> (403) 222-4445<br><u>Fax:</u> (403) 222-6985<br><u>Email:</u> abcgenins@myma | ail.ca                                      |                                                           | Address 123 General<br>Calgary, Albe<br>T6E 278<br>Canada<br><u>Phone;</u> (403)<br><u>Fax;</u> (403) 22<br><u>Email;</u> abcge                                                                                                    | Street<br>rta<br>222-4445<br>2-6985<br>nins@mymail.ca |             |      |         |
|                                                                        |                                                                                                    |                                             |                                                           |                                                                                                    |                                                       |             |      |         |
| 🚑 E & O                                                                |                                                                                                    |                                             |                                                           |                                                                                                    |                                                       |             |      | +       |
| At least one (1) Active                                                | Errors and Omissions                                                                                                    | s insurance policy is                       | required.                                                 |                                                                                                    |                                                       |             |      |         |
| Coverage Status                                                        | Policy                                                                                                    | Certificate                                 | Carrier                                                   |                                                                                                    | Effective Date                                        | End Date    |      |         |
| <ul> <li>Active</li> </ul>                                             | 123456789                                                                                                    |                                             | AIG Insurance Company of Canada (CIPR: 476                | 611)                                                                                                    | Jan 1, 2018                                           | Jan 1, 2019 | ×    |         |
|                                                                        |                                                                                                    |                                             |                                                           |                                                                                                    |                                                       |             |      |         |
| a Employment Hist                                                      | ORY                                                                                                    |                                             |                                                           | November 2017         »           Su         Mo         IU         we         In         Fr         Sa           29         30         31         1         2         3         4                                                                                                    |                                                       |             |      | •       |
| Please enter your emp                                                  | <b>'ORY</b><br>ployment history for ti                                                                                                    | he last 5 years inclu                       | iding all periods of unemployment.                        | November 2017         November 2017           Su         Mo         IU         We         In         Fr         Sa           29         30         31         1         2         3         4           5         6         7         8         9         10         11           12         13         14         15         16         17         18                                                                                                    |                                                       |             |      | ٠       |
| EMPLOYMENT HIST<br>Please enter your emp<br>If still currently employe | ORY<br>Dioyment history for ti<br>d leave "TO" section blank                                                                                              | he last 5 years inclu                       | iding all periods of unemployment.                        | November 2017         »           Su Mo IU We In Fr Sa           29         30         31         1         2         3         4           5         6         7         8         9         10         11           12         13         14         15         16         17         18           19         20         21         22         23         24         25                                                                                                    |                                                       |             |      | •       |
| EMPLOYMENT HIST<br>Please enter your emp<br>If still currently employe | ORY<br>Dioyment history for ti<br>d leave "TO" section blank<br>Company                                                                                   | he last 5 years inclu                       | iding all periods of unemployment.<br>Position            | November 2017         P           Su         Mo         Iu         We         In         FT         Sa           29         30         31         1         2         3         4           5         6         7         8         9         10         11           12         13         14         15         16         17         18           19         20         21         22         23         24         25           26         27         28         29         30         1         2           3         4         5         6         7         8         9         10                                                                                           |                                                       |             |      | •       |
| Employed                                                               | ORY<br>Dioyment history for the<br>d leave "TO" section blank<br>Company<br>The insu                                                                      | he last 5 years inclu<br>,<br>urance People | Iding all periods of unemployment. Position General Agent | November 2017         »           Su         M0         IU         We         In         Fr         Sa           29         30         31         1         2         3         4           5         6         7         8         9         10         11           12         13         14         15         16         17         18           19         20         21         22         23         24         25           26         27         28         29         30         1         2           3         4         5         6         7         8         9         1           From         Error Date is required.         To         To         To         To | D Million                                             | ₽.0         | K ta | (+)     |

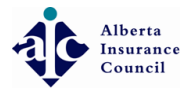

#### Olick Year to change to Year view

|  | ٥                           |                                                                                                    |                             |                                      |            |                  |              |                                                                                                    |                                                                   |          |             | ٨      | 🕩 Log o | out |
|--|-----------------------------|----------------------------------------------------------------------------------------------------|-----------------------------|--------------------------------------|------------|------------------|--------------|----------------------------------------------------------------------------------------------------|-------------------------------------------------------------------|----------|-------------|--------|---------|-----|
|  | Address                     | 123 General Street<br>Calgary, Alberta<br>T6E 2T8<br>Canada<br><u>Phone:</u> (403) 222-4445<br><u>Fax:</u> (403) 222-6985<br><u>Email</u> ; abcgenins@mymai | l.ca                        |                                      |            |                  | Address      | 123 Genera<br>Calgary, All<br>T6E 2T8<br>Canada<br><u>Phone:</u> (40<br><u>Fax:</u> (403) 2<br><u>Email:</u> abcg | al Street<br>berta<br>3) 222-4445<br>222-6985<br>genins@mymail.ca |          |             |        |         |     |
|  | <b>6</b> 7777880            |                                                                                                    |                             |                                      |            |                  |              |                                                                                                    |                                                                   |          |             |        | +       |     |
|  | At least one (1) Active     | Errors and Omissions i                                                                                                    | Insurance policy is re      | equired.                             |            |                  |              |                                                                                                    | Effective I                                                       | Data     | End Data    |        |         |     |
|  | Active                      | 123456789                                                                                                    | Certificate                 | AIG Insurance Company of Canada (CII | PR: 47611) |                  |              |                                                                                                    | Jan 1, 201                                                        | B        | Jan 1, 2019 | ×      |         |     |
|  | EMPLOYMENT HIST             | ORY                                                                                                    |                             |                                      |            | «                | 2017         | »                                                                                                    |                                                                   |          |             |        | +       |     |
|  | Please enter your emp       | loyment history for th                                                                                                    | e last 5 years includi      | ng all periods of unemployment       |            | Jan              | Feb M        | ar Apr                                                                                                    |                                                                   |          |             |        |         |     |
|  | If still currently employed | d leave "TO" section blank                                                                                                    |                             |                                      |            | May              | jun ju       | il Aug                                                                                                    |                                                                   |          |             |        |         |     |
|  |                             | Company                                                                                                    |                             | Position                             |            | Sep              | Oct No       | Dec .                                                                                                    | þ                                                                 |          |             |        |         |     |
|  | Employed                    | The Insur                                                                                                    | ance People                 | General Agent                        |            | From<br>From Dat | e is require | d                                                                                                    | То                                                                | <b>m</b> | <b>B</b> 0  | K 🕇 Ca | ancel   |     |
|  | Employed                    | ABC Genera                                                                                                    | al Insurance Inc. To Be Add | ed Owner/President                   |            | Novembe          | er 1, 2017   |                                                                                                    |                                                                   |          |             | Ø      | ×       |     |
|  |                             |                                                                                                    |                             |                                      |            |                  |              |                                                                                                    |                                                                   |          |             |        |         |     |
|  |                             |                                                                                                    |                             |                                      |            |                  |              |                                                                                                    |                                                                   |          |             |        |         | 1   |

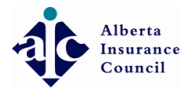

# Olick applicable Year

| R | •                          |                                                                                                    |                         |                                   |           |           |             |                                                                                                    |                                                     |          |             |        | 🕩 Log ol | ut |
|---|----------------------------|----------------------------------------------------------------------------------------------------|-------------------------|-----------------------------------|-----------|-----------|-------------|----------------------------------------------------------------------------------------------------|-----------------------------------------------------|----------|-------------|--------|----------|----|
|   | Address                    | 123 General Street<br>Calgary, Alberta<br>TGE 2T8<br>Canada<br><u>Phone;</u> (403) 222-4445<br><u>Fax:</u> (403) 222-6985<br><u>Email:</u> abcgenins@mymail.ca |                         |                                   |           |           | Address     | 123 General S<br>Calgary, Albe<br>T6E 2T8<br>Canada<br><u>Phone:</u> (403)<br><u>Fax:</u> (403) 222<br><u>Email:</u> abcger | street<br>ta<br>222-4445<br>-6985<br>iins@mymail.ca |          |             |        |          |    |
|   | <b>6</b> 0 E & O           |                                                                                                    |                         |                                   |           |           |             |                                                                                                    |                                                     |          |             |        | +        |    |
|   | At least one (1) Active    | Policy C                                                                                                    | rance policy is requi   | rrier                             |           |           |             |                                                                                                    | Effective Da                                        | te       | End Date    |        |          |    |
|   | Active                     | 123456789                                                                                                    | AlG                     | insurance Company of Canada (CIPF | R: 47611) |           |             |                                                                                                    | Jan 1, 2018                                         | te       | Jan 1, 2019 | ×      |          |    |
|   | 🚔 EMPLOYMENT HIST          | ORY                                                                                                    |                         |                                   |           | «         | 2010-2019   | »                                                                                                    |                                                     |          |             |        | +        |    |
|   | Please enter your emp      | oloyment history for the las                                                                                                    | st 5 years including a  | all periods of unemployment.      |           | 2009      | 2010 2011   | 2012                                                                                                    |                                                     |          |             |        |          |    |
|   | If still currently employe | d leave "TO" section blank                                                                                                    |                         |                                   |           | 2013      | 2014 2015   | 2016                                                                                                    |                                                     |          |             |        |          |    |
|   |                            | Company                                                                                                    |                         | Position                          |           | 2017      | 2018 2019   | 2020 .                                                                                                    |                                                     |          |             |        |          |    |
|   | Employed                   | ▼ The Insurance                                                                                                    | People                  | General Agent                     |           | From Date | is required | To                                                                                                    |                                                     | <b>m</b> |             | ок 🥱 С | ancel    |    |
|   | Employed                   | ABC General Inst                                                                                                    | urance Inc. To Be Added | Owner/President                   | T         | November  | 1, 2017     |                                                                                                    |                                                     |          |             | Ø      | ×        |    |
|   |                            |                                                                                                    |                         |                                   |           |           |             |                                                                                                    |                                                     |          |             |        | 1        |    |

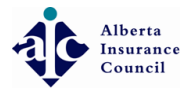

# Olick Applicable Month

|    | •                           |                                                                                                    |                            |                                      |           |                   |            |                                                                |                                                                                                    |                                                            |     |             |         | 🕩 Log ou | ut |
|----|-----------------------------|----------------------------------------------------------------------------------------------------|----------------------------|--------------------------------------|-----------|-------------------|------------|----------------------------------------------------------------|----------------------------------------------------------------------------------------------------|------------------------------------------------------------|-----|-------------|---------|----------|----|
|    | Address                     | 123 General Street<br>Calgary, Alberta<br>T6E 2T8<br>Canada<br><u>Phone:</u> (403) 222-4445<br><u>Fax:</u> (403) 222-6985<br><u>Email:</u> abcgenins@mymail. | a                          |                                      |           |                   | Addres     | 25 1:<br>C4<br>T1<br>C4<br><u>P1</u><br><u>F4</u><br><u>F4</u> | 23 Genera<br>algary, Alb<br>6E 2T8<br>anada<br><u>hone:</u> (403<br><u>ax:</u> (403) 22<br><u>mail:</u> abcge | Street<br>erta<br>) 222-4445<br>22-6985<br>enins@mymail.ca |     |             |         |          |    |
| 1  | <b>G</b> E & O              |                                                                                                    |                            |                                      |           |                   |            |                                                                |                                                                                                    |                                                            |     |             |         | +        |    |
| ,, | At least one (1) Active E   | rrors and Omissions in                                                                                                    | surance policy is red      | quired.                              |           |                   |            |                                                                |                                                                                                    |                                                            |     |             |         |          |    |
|    | Coverage Status             | Policy                                                                                                    | Certificate                | Carrier                              |           |                   |            |                                                                |                                                                                                    | Effective D                                                | ate | End Date    |         |          |    |
|    | <ul> <li>Active</li> </ul>  | 123456789                                                                                                    |                            | AIG Insurance Company of Canada (CIP | R: 47611) |                   |            |                                                                |                                                                                                    | Jan 1, 2018                                                |     | Jan 1, 2019 | ×       |          |    |
|    | EMPLOYMENT HISTO            | RY                                                                                                    |                            |                                      | Γ         | «                 | 201        | 0                                                              | »                                                                                                    |                                                            |     |             |         | +        |    |
|    | Please enter your empl      | oyment history for the                                                                                                    | last 5 years includin      | g all periods of unemployment.       |           | Jan               | Feb        | Mar                                                            | Apr                                                                                                    |                                                            |     |             |         |          |    |
|    | If still currently employed | leave "TO" section blank                                                                                                    |                            |                                      |           | May               | Jun        | Jul                                                            | Aug                                                                                                    |                                                            |     |             |         |          |    |
|    |                             | Company                                                                                                    |                            | Position                             |           | Sep               | Oct        | Nov                                                            | Dec (                                                                                                    |                                                            |     |             |         |          |    |
|    | Employed                    | The Insurar                                                                                                    | nce People                 | General Agent                        |           | From<br>From Date | e is requ  | ired                                                           |                                                                                                    | 0                                                          | m   | E           | аок 🥱 с | ancel    |    |
|    | Employed                    | ABC General                                                                                                    | Insurance Inc. To Be Addee | o Owner/President                    | I         | Novembe           | er 1, 2015 | 7                                                              |                                                                                                    |                                                            |     |             | Ø       | ×        |    |
|    |                             |                                                                                                    |                            |                                      |           |                   |            |                                                                |                                                                                                    |                                                            |     |             |         |          |    |
|    |                             |                                                                                                    |                            |                                      |           |                   |            |                                                                |                                                                                                    |                                                            |     |             |         | 1        |    |

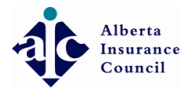

# Click applicable Date

| •••••                |                                                                                                    |                                              |                                      |                                                                               |                                                                                                    | 1        | 🕨 🕞 Log out |
|----------------------|----------------------------------------------------------------------------------------------------|----------------------------------------------|--------------------------------------|-------------------------------------------------------------------------------|----------------------------------------------------------------------------------------------------|----------|-------------|
| Ad                   | dress 123 General St<br>Calgary, Albert<br>T6E 2T8<br>Canada<br><u>Phone;</u> (403) 2<br><u>Fax:</u> (403) 222-<br><u>Email:</u> abcgeni | reet<br>a<br>22-4445<br>6985<br>ns@mymail.ca |                                      | Address 12<br>Ca<br>TG<br>Ca<br>Ph<br>Fa<br>En                                | 23 General Street<br>algary, Alberta<br>5E 2T8<br>anada<br>10 <u>0ne:</u> (403) 222-4445<br><u>3X:</u> (403) 222-6985<br><u>mail:</u> abcgenins@mymail.ca |          |             |
| 🔂 E & O              |                                                                                                    |                                              |                                      |                                                                               |                                                                                                    |          | +           |
| At least one (1) /   | Active Errors and Or                                                                                                    | missions insurance policy is re              | equired.                             |                                                                               |                                                                                                    |          |             |
| Coverage Status      | 12345678                                                                                                    | Certificate                                  | AlG Insurance Company of Canada (CIP | P: 47611)                                                                     | Effective Date                                                                                                    | End Date |             |
| EMPLOYMEN            | T HISTORY                                                                                                    |                                              |                                      | <ul> <li>February 2010</li> <li>Su Mo Tu We Th</li> <li>31 1 2 3 4</li> </ul> | »<br>Fr Sa<br>5 6                                                                                                    |          | •           |
| Please enter you     | ur employment histo                                                                                                    | ory for the last 5 years includi             | ng all periods of unemployment.      | 7 8 9 10 11                                                                   | 12 13                                                                                                    |          |             |
| If still currently e | mployed leave "TO" secti                                                                                                    | ion blank                                    |                                      | 14 15 16 17 18<br>21 22 23 24 25                                              | 19 20<br>26 27                                                                                                    |          |             |
|                      | (                                                                                                    | Company                                      | Position                             | 28 1 2 3 4<br>7 8 9 10 11                                                     | 5 6<br>12 13 '                                                                                                    |          |             |
| Employed             | T                                                                                                    | The Insurance People                         | General Agent                        | From<br>From Date is required                                                 | To                                                                                                    | Вок      | Cancel      |
| Employed             | ,                                                                                                    | ABC General Insurance Inc. To Be Add         | ed Owner/President                   | November 1, 2017                                                              |                                                                                                    |          | 3 ×         |
|                      |                                                                                                    |                                              |                                      |                                                                               |                                                                                                    |          | 4           |

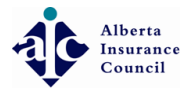

# Olick "To' to End Date applicable Employment Tip: If still currently employed leave "TO" section blank

| •                                       |                                                                                                    |                                       |                                           |                                                                                                    | <b>A</b> 1                                                                        | 🕩 Log out |
|-----------------------------------------|----------------------------------------------------------------------------------------------------|---------------------------------------|-------------------------------------------|----------------------------------------------------------------------------------------------------|-----------------------------------------------------------------------------------|-----------|
| Address                                 | 123 General Street<br>Calgary, Alberta<br>T6E 2T8<br>Canada<br><u>Phone:</u> (403) 222-4445<br><u>Fax:</u> (403) 222-6985<br><u>Email:</u> abcgenins@mymail.ca |                                       | Address 1<br>C<br>T<br>C<br><u>P</u><br>E | 23 General Street<br>algary, Alberta<br>6E 2T8<br>anada<br>hone: (403) 222-4445<br>axi: (403) 222-6985<br>mail: abcgenins@mymail.ca                                                                                                    |                                                                                   |           |
| <b>€</b> E & O                          |                                                                                                    |                                       |                                           |                                                                                                    |                                                                                   | +         |
| At least one (1) Active                 | Errors and Omissions insurance polic                                                                                                    | y is required.                        |                                           |                                                                                                    |                                                                                   |           |
| Coverage Status                         | Policy Certificate                                                                                                    | Carrier                               |                                           | Effective Date                                                                                                    | End Date                                                                          |           |
| <ul> <li>Active</li> </ul>              | 123456789                                                                                                    | AIG Insurance Company of Canada (CIF  | PR: 47611)                                | Jan 1, 2018                                                                                                    | Jan 1, 2019 🗙                                                                     |           |
| EMPLOYMENT HIST<br>Please enter your em | <b>ORY</b><br>ployment history for the last 5 years in                                                                                                    | icluding all periods of unemployment. |                                           | «         February 2018         »           Su         Mo         Tu         We         Th         Fr         Sa           28         29         30         31         1         2         3           4         5         6         7         8         9         10           11         12         13         14         15         16         17 |                                                                                   | •         |
| If still currently employe              | d leave "TO" section blank                                                                                                    |                                       |                                           | 18 19 20 21 22 23 24                                                                                                    |                                                                                   |           |
|                                         | Company                                                                                                    | Position                              | From                                      | <b>25 26 27 28</b> 1 2 3<br>4 5 6 7 8 9 10                                                                                                    |                                                                                   |           |
| Employed                                | The Insurance People                                                                                                    | General Agent                         | February 01, 2010                         | То                                                                                                    | 🕒 OK <table-cell-rows> <table-cell-rows> Canc</table-cell-rows></table-cell-rows> | el        |
| Employed                                | ABC General Insurance Inc. т                                                                                                    | D Be Added Owner/President            | November 1, 2017                          |                                                                                                    | C                                                                                 | ×         |
| <b>QUESTIONS</b>                        |                                                                                                    |                                       |                                           |                                                                                                    |                                                                                   |           |

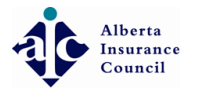

### Click OK to save that record,

| Ac                                                                          | ddress 123 (<br>Calga<br>TGE 2<br>Cana<br><u>Phor</u><br><u>Fax:</u><br><u>Ema</u> | General Street<br>ary, Alberta<br>2178<br>da<br>e: (403) 222-4445<br>(403) 222-6985<br>[: abogenins@myma | il.ca                                   |                                                                                                    | Address          | 123 General Street<br>Calgary, Alberta<br>T6E 2T8<br>Canada<br><u>Phone</u> ; (403) 222-4445<br><u>Fax</u> : (403) 222-6985<br><u>Email:</u> abcgenins@mymail.ca |             |   |           |
|-----------------------------------------------------------------------------|------------------------------------------------------------------------------------|----------------------------------------------------------------------------------------------------|-----------------------------------------|----------------------------------------------------------------------------------------------------|------------------|----------------------------------------------------------------------------------------------------|-------------|---|-----------|
| 🖶 E & O                                                                     |                                                                                    |                                                                                                    |                                         |                                                                                                    |                  |                                                                                                    |             |   | +         |
| At least one (1)                                                            | Active Errors                                                                      | and Omissions                                                                                            | insurance policy is re                  | equired.                                                                                               |                  |                                                                                                    |             |   |           |
| Couerage Status                                                             |                                                                                    | Deller                                                                                                   | Contificato                             | Corrier                                                                                                |                  | Effective Date                                                                                                    | End Date    |   |           |
| Coverage status                                                             |                                                                                    | Policy                                                                                                   | Certificate                             | Carrier                                                                                                |                  |                                                                                                    |             |   |           |
| <ul> <li>Active</li> </ul>                                                  |                                                                                    | 123456789<br>To Be Added                                                                                 | Certificate                             | AIG Insurance Company of Canada (CIPR                                                                  | : 47611)         | Jan 1, 2018                                                                                                    | Jan 1, 2019 | × |           |
| Active     Active     Please enter yco                                      | <b>IT HISTORY</b><br>uur employm                                                   | Policy<br>123456789<br>To Be Added                                                                       | terintate                               | AIG Insurance Company of Canada (CIPR<br>ing all periods of unemployment.                              | : 47611)         | Jan 1, 2018                                                                                                    | Jan 1, 2019 | × | (+        |
| Active     Active     Active     Please enter ycc     If still currently    | IT HISTORY<br>ur employm<br>employed leave                                         | Policy<br>123456789<br>To De Added<br>ent history for th<br>"TO" section blank                           | ne last 5 years includi                 | AIG Insurance Company of Canada (CIPR<br>ing all periods of unemployment.                              | : 47611)         | Jan 1, 2018                                                                                                    | Jan 1, 2019 | × | +         |
| Active     Active     Active     If still currently                         | IT HISTORY                                                                         | Policy<br>123456789<br>To Be Added<br>ent history for th<br>"TO" section blank<br>Company                | tertificate                             | AIG Insurance Company of Canada (CIPR<br>ing all periods of unemployment.<br>Position                  | : 47611)<br>From | Jan 1, 2018                                                                                                    | Jan 1, 2019 | × | (4        |
| Active     Active     Active     Active     If still currently     Employed | IT HISTORY<br>Ur employm<br>employed leave                                         | Policy<br>123456789<br>To De Added<br>ent history for th<br>"TO" section blank<br>Company<br>The Insu    | ne last 5 years includi<br>rance People | AIG Insurance Company of Canada (CIPR<br>ing all periods of unemployment.<br>Position<br>General Agent | E 47611)         | Jan 1, 2018                                                                                                    | Jan 1, 2019 | × | (I<br>cel |

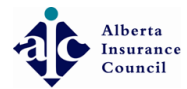

#### Olick Save Application after each section as you complete your application

| ••• •                                                                             |                                                                                                    |         | 🕩 Log ou |
|-----------------------------------------------------------------------------------|----------------------------------------------------------------------------------------------------|---------|----------|
| license that you are re-applying for since the date you last held an Alberta      | certificate                                                                                                    |         |          |
|                                                                                   |                                                                                                    |         |          |
| Corporate questions                                                               |                                                                                                    |         |          |
| 1 Is this firm presently licensed in Alberta or elsewhere?                        |                                                                                                    | 🔘 Yes 🔘 | No       |
| 2 Does the firm engage in any business other that the insurance business?         |                                                                                                    | 🔍 Yes 🔍 | No       |
| 3 Is this firm affiliated with any other firm that is engaged in the insurance bu | siness?                                                                                                    | 🔘 Yes 🔘 | No       |
| 4 Been refused Registration or Licensing to deal with the public?                 |                                                                                                    | 🔘 Yes 🔘 | No       |
| 5 Had its registration to deal with the public suspended or revoked?              |                                                                                                    | 🔘 Yes 🔘 | No       |
| 6 Been convicted of an offence under the Insurance Act, the Criminal Code or      | any other enactment?                                                                                                    | 🔘 Yes 🔘 | No       |
| 7 Been a defendant in any proceesing in any court wherein fraud was alleged       | ?                                                                                                    | 🔘 Yes 🔘 | No       |
| 8 Had a court judgement for the award of money that has not been satisfied?       |                                                                                                    | 🔍 Yes 🔍 | No       |
| Have you been compensated (by way of salary, commissions or any other for         | orm of payment) for acting as an insurance agent in relation to new business only in the Province of Alberta for the same class of | 🔘 Yes 🔘 | No       |
| incense that you are re-applying for since the date you last held an Alberta of   | eruncate                                                                                                    |         |          |
|                                                                                   |                                                                                                    |         |          |
| PAYMENT OPTIONS License will be issued after successful payment                   |                                                                                                    |         |          |
| Who is paying for this application? *                                             |                                                                                                    |         |          |
|                                                                                   | If you are paying for this application, fee will be added to a new invoice.                                                        |         |          |
|                                                                                   |                                                                                                    |         |          |
|                                                                                   | Choose this option if sponsoring company is paying for this application.                                                           |         |          |
|                                                                                   |                                                                                                    |         |          |
|                                                                                   |                                                                                                    |         |          |
|                                                                                   |                                                                                                    |         |          |
| ⊖ Submit Application                                                              | 🖹 Save Application Dr Cancel                                                                                                    |         |          |
| Save and submit application for approval. You can't edit after this.              | Sare your enongest roo can edit again later.                                                                                       |         |          |
|                                                                                   |                                                                                                    |         |          |
|                                                                                   |                                                                                                    |         |          |
| se 14.2.0-uat                                                                     |                                                                                                    |         | <b>A</b> |

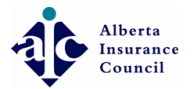

## Read and answer all questions from 1 - 10

| Peake enter your employment history for the last 5 years including all periods of unemployment.         company       Position       From       To         Image: ABC General Insurance Inc.       Owner/President       November 1. 2017       Image: Company       Image: Company       Image: Company       Rebrary 1. 2010       November 1. 2017       Image: Company       Image: Company       Image: Company       Image: Company       Rebrary 1. 2010       November 1. 2017       Image: Company       Image: Company       Image: Company       Image: Company       Rebrary 1. 2010       November 1. 2017       Image: Company       Image: Company <t< th=""><th>EMPLOYME</th><th>NT HISTORY</th><th></th><th></th><th></th><th></th></t<>                                                                                                    | EMPLOYME                                                                                                    | NT HISTORY                                                                                                    |                                                                     |                                          |                                                           |     |
|----------------------------------------------------------------------------------------------------|----------------------------------------------------------------------------------------------------|----------------------------------------------------------------------------------------------------|---------------------------------------------------------------------|------------------------------------------|-----------------------------------------------------------|-----|
| Company         Position         Prom         To           Image: ABC General Insurance Inc.         Owner/President         November 1, 2017         Image: ABC General Insurance People         General Agent         Pebruary 1, 2010         November 1, 2017         Image: ABC General Insurance People         General Agent         Pebruary 1, 2010         November 1, 2017         Image: ABC General Insurance People         General Agent         Pebruary 1, 2010         November 1, 2017         Image: ABC General Insurance Acc Insurance Agent Insurance Agent Insuranc                                                                                                    | Please enter y                                                                                                    | our employment history for the last 5 years                                                                                                    | including all periods of unemploym                                  | nent.                                    |                                                           |     |
| Image: ABG General Insurance Inc.       Ower/President       November 1, 2017       Image: Comparison of Comparison of Compari          |                                                                                                    | Company                                                                                                    | Position                                                            | From                                     | То                                                        |     |
| Interlose The Insurance People General Agent Pebruary 1, 2010 November 1, 2017     Custor   Please answer all questions   In the last ten years     1 Do you have any other occupation or employment other than as an insurance agent?   2 Are you currently the holder of any other certificate. license or registration to deal with the public?   3 Been icensing to deal with the public?   4 Been refused registration or licensing to deal with the public?   5 Had registration or licensing to deal with the public?   6 Been convicted of an offence under the insurance Act. the Criminal Code or any other enactment?   7 Has a court] udgment for the award of money against you that has not been satisfied?   8 Been discharged for cause by an employer?   9 Been satisfied?   9 Note with the public?   9 Note with the public?   9                                                                                                    | Employed                                                                                                    | ABC General Insurance Inc.                                                                                                    | Owner/President                                                     | November 1, 2017                         |                                                           | C   |
|                                                                                                    | Employed                                                                                                    | The Insurance People                                                                                                    | General Agent                                                       | February 1, 2010                         | November 1, 2017                                          | Ø   |
| Please answer all questions         In the last ten years         1       Do you have any other occupation or employment other than as an insurance agent?         2       Are you currently the holder of any other certificate, license or registration to deal with the public?         3       Been licensed as an insurance agent in Alberta or elsewhere?         4       Been refused registration or licensing to deal with the public?         5       Had registration or licensing to deal with the public?         6       Been convicted of an offence under the Insurance Act, the Criminal Code or any other enactment?         7       Has a court judgment for the award of money against you that has not been satisfied?         8       Been discharged for cause by an employer?         9       Been subject to proceedings in bankrupty?         10       Have you been compensated (by way of salary, commissions or any other form of payment) for acting as an insurance agent in relation to new business only in the Province of Alberta for the same class of the same class of the same cla                                                                                                    |                                                                                                    |                                                                                                    |                                                                     |                                          |                                                           |     |
| In the last ten years         1       Do you have any other occupation or employment other than as an insurance agent?       Yes         2       Are you currently the holder of any other certificate, license or registration to deal with the public?       Yes         3       Been licensed as an insurance agent in Alberta or elsewhere?       Yes         4       Been refused registration or licensing to deal with the public?       Yes         5       Had registration or licensing to deal with the public?       Yes         6       Been convicted of an offence under the Insurance Act, the Criminal Code or any other enactment?       Yes         7       Has a court judgment for the award of money against you that has not been satisfied?       Yes         8       Been discharged for cause by an employer?       Yes         9       Been subject to proceedings in bankruptcy?       Yes         10       Have you been compensated (by way of salary, commissions or any other form of payment) for acting as an insurance agent in relation to new business only in the Province of Alberta for the same class of license that you are re-applying for since the date you last held an Alberta certificate       Yes                                                                                                    | Please answer                                                                                                    | all questions                                                                                                    |                                                                     |                                          |                                                           |     |
| 1Do you have any other occupation or employment other than as an insurance agent?Yes2Are you currently the holder of any other certificate. license or registration to deal with the public?Yes3Been licensed as an insurance agent in Alberta or elsewhere?Yes4Been refused registration or licensing to deal with the public?Yes5Had registration of licensing to deal with the public revoked?Yes6Been convicted of an offence under the Insurance Act. the Criminal Code or any other enactment?Yes7Has a court judgment for the award of money against you that has not been satisfied?Yes8Been discharged for cause by an employer?Yes9Been subject to proceedings in bankruptcy?Yes10Have you been compensated (by way of salary, commissions or any other form of payment) for acting as an insurance agent in relation to new business only in the Province of Alberta for the same class ofYes10Have you are re-applying for since the date you last held an Alberta certificateYes                                                                                                    | In the last ten                                                                                                    | /ears                                                                                                    |                                                                     |                                          |                                                           |     |
| 2Are you currently the holder of any other certificate, license or registration to deal with the public?Yes3Been licensed as an insurance agent in Alberta or elsewhere?Yes4Been refused registration or licensing to deal with the public?Yes5Had registration of licensing to deal with the public revoked?Yes6Been convicted of an offence under the Insurance Act, the Criminal Code or any other enactment?Yes7Has a court judgment for the award of money against you that has not been satisfied?Yes8Been discharged for cause by an employer?Yes9Been subject to proceedings in bankruptcy?Yes10Have you been compensated (by way of salary, commissions or any other form of payment) for acting as an insurance agent in relation to new business only in the Province of Alberta for the same class ofYes11Have you are re-applying for since the date you last held an Alberta certificateYes                                                                                                    | 1 Do you have                                                                                                    | any other occupation or employment other than as ar                                                                                                    | n insurance agent?                                                  |                                          |                                                           | Yes |
| 3Been licensed as an insurance agent in Alberta or elsewhere?Ves4Been refused registration or licensing to deal with the public?Yes5Had registration of licensing to deal with the public revoked?Yes6Been convicted of an offence under the Insurance Act, the Criminal Code or any other enactment?Yes7Has a court judgment for the award of money against you that has not been satisfied?Yes8Been discharged for cause by an employer?Yes9Been subject to proceedings in bankruptcy?Yes10Have you been compensated (by way of salary, commissions or any other form of payment) for acting as an insurance agent in relation to new business only in the Province of Alberta for the same class ofYes10Have you ar ere-applying for since the date you last held an Alberta certificateYes                                                                                                    | 2 Are you curr                                                                                                    | antly the holder of any other certificate, license or regis                                                                                                    | stration to deal with the public?                                   |                                          |                                                           | Yes |
| 4Been refused registration or licensing to deal with the public?Yes5Had registration of licensing to deal with the public revoked?Yes6Been convicted of an offence under the Insurance Act, the Criminal Code or any other enactment?Yes7Has a court judgment for the award of money against you that has not been satisfied?Yes8Been discharged for cause by an employer?Yes9Been subject to proceedings in bankruptcy?Yes10Have you been compensated (by way of salary, commissions or any other form of payment) for acting as an insurance agent in relation to new business only in the Province of Alberta for the same class of payments and an Alberta certificateYes                                                                                                    | 3 Been license                                                                                                    | d as an insurance agent in Alberta or elsewhere?                                                                                                    |                                                                     |                                          |                                                           | Yes |
| 5Had registration of licensing to deal with the public revoked?Yes6Been convicted of an offence under the Insurance Act. the Criminal Code or any other enactment?Yes7Has a court judgment for the award of money against you that has not been satisfied?Yes8Been discharged for cause by an employer?Yes9Been subject to proceedings in bankruptcy?Yes10Have you been compensated (by way of salary, commissions or any other form of payment) for acting as an insurance agent in relation to new business only in the Province of Alberta for the same class ofYes10Have you are re-applying for since the date you last held an Alberta certificateYes                                                                                                    | 4 Been refused                                                                                                    | l registration or licensing to deal with the public?                                                                                                    |                                                                     |                                          |                                                           | Yes |
| 6Been convicted of an offence under the Insurance Act, the Criminal Code or any other enactment?Yes7Has a court judgment for the award of money against you that has not been satisfied?Yes8Been discharged for cause by an employer?Yes9Been subject to proceedings in bankruptcy?Yes10Have you been compensated (by way of salary, commissions or any other form of payment) for acting as an insurance agent in relation to new business only in the Province of Alberta for the same class of<br>icrease that you are re-applying for since the date you last held an Alberta certificateYes                                                                                                    | 5 Had registra                                                                                                    | ion of licensing to deal with the public revoked?                                                                                                    |                                                                     |                                          |                                                           | Yes |
| 7       Has a court judgment for the award of money against you that has not been satisfied?       Yes         8       Been discharged for cause by an employer?       Yes         9       Been subject to proceedings in bankruptcy?       Yes         10       Have you been compensated (by way of salary, commissions or any other form of payment) for acting as an insurance agent in relation to new business only in the Province of Alberta for the same class of the same class of the same cl                                                                                                    | 6 Been convict                                                                                                    | ed of an offence under the Insurance Act, the Criminal                                                                                                    | Code or any other enactment?                                        |                                          |                                                           | Yes |
| 8       Been discharged for cause by an employer?       Image: weight of the same class of the same class o |                                                                                                    | udgment for the award of money against you that has                                                                                                    | not been satisfied?                                                 |                                          |                                                           | Yes |
| 9       Been subject to proceedings in bankruptcy?       Image: Second Second S | 7 Has a court j                                                                                                    | ged for cause by an employer?                                                                                                    |                                                                     |                                          |                                                           | Yes |
| 10 Have you been compensated (by way of salary, commissions or any other form of payment) for acting as an insurance agent in relation to new business only in the Province of Alberta for the same class of<br>license that you are re-applying for since the date you last held an Alberta certificate                                                                                                    | <ul><li>7 Has a court j</li><li>8 Been dischar</li></ul>                                                              |                                                                                                    |                                                                     |                                          |                                                           | Yes |
|                                                                                                    | <ul> <li>7 Has a court j</li> <li>8 Been dischar</li> <li>9 Been subject</li> </ul>                                   | to proceedings in bankruptcy?                                                                                                    |                                                                     |                                          |                                                           |     |
|                                                                                                    | <ul> <li>Aas a court j</li> <li>Been dischar</li> <li>Been subject</li> <li>Have you be<br/>license that y</li> </ul> | to proceedings in bankruptcy?<br>en compensated (by way of salary, commissions or any<br>ou are re-applying for since the date you last held an <i>i</i><br>stions | y other form of payment) for acting as an in<br>Alberta certificate | isurance agent in relation to new busine | ess only in the Province of Alberta for the same class of | Yes |

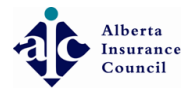

## Read and answer all the corporate questions from 1 - 9

|   |                                                                                                    |                                                                                          | ۵   |
|---|----------------------------------------------------------------------------------------------------|------------------------------------------------------------------------------------------|-----|
|   | Please answer all questions                                                                                                    |                                                                                          |     |
|   | In the last ten years                                                                                                    |                                                                                          |     |
|   | 1 Do you have any other occupation or employment other than as an insurance agent?                                                                                                    | O Yes                                                                                    | • N |
|   | 2 Are you currently the holder of any other certificate, license or registration to deal with the public?                                                                                                    | Yes                                                                                      | • N |
|   | 3 Been licensed as an insurance agent in Alberta or elsewhere?                                                                                                    | Yes                                                                                      | • N |
|   | 4 Been refused registration or licensing to deal with the public?                                                                                                    | Yes                                                                                      | • N |
|   | 5 Had registration of licensing to deal with the public revoked?                                                                                                    | Yes                                                                                      |     |
|   | 6 Been convicted of an offence under the Insurance Act, the Criminal Code or any other enactment?                                                                                                    | Yes                                                                                      | ۲   |
|   | 7 Has a court judgment for the award of money against you that has not been satisfied?                                                                                                    | Yes                                                                                      | ۲   |
|   | 8 Been discharged for cause by an employer?                                                                                                    | Yes                                                                                      | ۲   |
| 9 | 9 Been subject to proceedings in bankruptcy?                                                                                                    | Yes                                                                                      | ۲   |
| 1 | 0 Have you been compensated (by way of salary, commissions or any other form of payment) for acting as an insurance agent in relation to new business only in the Province of Alberta for the same class of license that you are re-applying for since the date you last held an Alberta certificate                                                                                                    | Yes                                                                                      |     |
|   | Corporate questions                                                                                                    |                                                                                          |     |
|   | 1 Is this firm presently licensed in Alberta or elsewhere?                                                                                                    | Yes                                                                                      | 0   |
|   | 2 Does the firm engage in any business other that the insurance business?                                                                                                    | Yes                                                                                      | 0   |
|   | 3 Is this firm affiliated with any other firm that is engaged in the insurance business?                                                                                                    | Yes                                                                                      | 0   |
|   |                                                                                                    |                                                                                          |     |
|   | Been refused Registration or Licensing to deal with the public?                                                                                                    | Yes                                                                                      | 0   |
|   | <ul> <li>Been refused Registration or Licensing to deal with the public?</li> <li>Had its registration to deal with the public suspended or revoked?</li> </ul>                                                                                                    | <ul><li>Yes</li><li>Yes</li></ul>                                                        | 0   |
|   | <ul> <li>4 Been refused Registration or Licensing to deal with the public?</li> <li>5 Had its registration to deal with the public suspended or revoked?</li> <li>6 Been convicted of an offence under the Insurance Act, the Criminal Code or any other enactment?</li> </ul>                                                                                                    | <ul><li>Yes</li><li>Yes</li><li>Yes</li></ul>                                            | 0   |
|   | <ul> <li>4 Been refused Registration or Licensing to deal with the public?</li> <li>5 Had its registration to deal with the public suspended or revoked?</li> <li>6 Been convicted of an offence under the Insurance Act, the Criminal Code or any other enactment?</li> <li>7 Been a defendant in any processing in any court wherein fraud was alleged?</li> </ul>                                                                            | <ul> <li>Yes</li> <li>Yes</li> <li>Yes</li> <li>Yes</li> </ul>                           |     |
|   | <ul> <li>Been refused Registration or Licensing to deal with the public?</li> <li>Had its registration to deal with the public suspended or revoked?</li> <li>Been convicted of an offence under the Insurance Act, the Criminal Code or any other enactment?</li> <li>Been a defendant in any processing in any court wherein fraud was alleged?</li> <li>Had a court judgement for the award of money that has not been satisfied?</li> </ul> | <ul> <li>Yes</li> <li>Yes</li> <li>Yes</li> <li>Yes</li> <li>Yes</li> <li>Yes</li> </ul> |     |

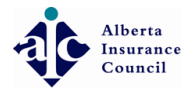

If any questions are answered yes, enter the information in the box provided and an attachment (if required)

| ۵                                                                                                    |         | ۲   |
|----------------------------------------------------------------------------------------------------|---------|-----|
| <b>QUESTIONS</b>                                                                                                    |         |     |
| Please answer all questions                                                                                                    |         |     |
| In the last ten years                                                                                                    |         |     |
| 1 Do you have any other occupation or employment other than as an insurance agent?                                                                                                    | O Yes   | N   |
| 2 Are you currently the holder of any other certificate, license or registration to deal with the public?                                                                                                    | O Yes   |     |
| 3 Been licensed as an insurance agent in Alberta or elsewhere?                                                                                                    | O Yes   | ● N |
| 4 Been refused registration or licensing to deal with the public?                                                                                                    | O Yes   |     |
| 5 Had registration of licensing to deal with the public revoked?                                                                                                    | O Yes   | ● N |
| 6 Been convicted of an offence under the Insurance Act, the Criminal Code or any other enactment?                                                                                                    | O Yes ( | N   |
| 7 Has a court judgment for the award of money against you that has not been satisfied?                                                                                                    | O Yes   | ● N |
| 8 Been discharged for cause by an employer?                                                                                                    | O Yes   | ۱ ک |
| 9 Been subject to proceedings in bankruptcy?                                                                                                    | O Yes   | ● N |
| 0 Have you been compensated (by way of salary, commissions or any other form of payment) for acting as an insurance agent in relation to new business only in the Province of Alberta for the same class of license that you are re-applying for since the date you last held an Alberta certificate | O Yes ( | € N |
| Corporate questions                                                                                                    |         | _   |
| 1 Is this firm presently licensed in Alberta or elsewhere?                                                                                                    | Yes     | ) N |
| Where?                                                                                                    |         |     |
| Choose Files No file chosen                                                                                                    |         |     |
| 2 - Does me ninn engage in any business outer macine insurance business?                                                                                                    | U Yes   | 0   |
| 3 Is this firm affiliated with any other firm that is engaged in the insurance business?                                                                                                    | O Yes   |     |
|                                                                                                    | O Yes ( |     |
| 4 Been refused Registration or Licensing to deal with the public?                                                                                                    |         |     |

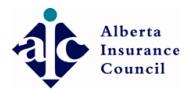

#### Olick Invoice # to pay as you are the payee

|                                           |                                                                                   |                                                                 |                                                       |                                       |                 | 🕩 Log out |  |  |
|-------------------------------------------|-----------------------------------------------------------------------------------|-----------------------------------------------------------------|-------------------------------------------------------|---------------------------------------|-----------------|-----------|--|--|
|                                           |                                                                                   |                                                                 |                                                       |                                       |                 |           |  |  |
|                                           | 2 Does the firm engage in any business other that the insurance business?         |                                                                 |                                                       |                                       | O Yes           | No        |  |  |
|                                           | 3 Is this firm affiliated with any other firm that is engaged in the insurance bu | isiness?                                                        |                                                       |                                       | O Yes           | No        |  |  |
|                                           | 4 Been refused Registration or Licensing to deal with the public?                 | Been refused Registration or Licensing to deal with the public? |                                                       |                                       |                 |           |  |  |
|                                           | 5 Had its registration to deal with the public suspended or revoked?              |                                                                 |                                                       |                                       | O Yes           | No        |  |  |
|                                           | 6 Been convicted of an offence under the Insurance Act, the Criminal Code of      | r any other enactment?                                          |                                                       |                                       | O Yes           | No        |  |  |
|                                           | 7 Been a defendant in any proceesing in any court wherein fraud was alleged       | 1?                                                              |                                                       |                                       | O Yes           | No        |  |  |
|                                           | 8 Had a court judgement for the award of money that has not been satisfied        | ?                                                               |                                                       |                                       | O Yes           | No        |  |  |
|                                           | 9 Have you been compensated (by way of salary, commissions or any other for       | orm of payment) for acting as an insuran                        | ce agent in relation to new business only in the Prov | ince of Alberta for the same class of | O Yes           | No        |  |  |
|                                           | PAYMENT OPTIONS License will be issued after successful payment License Fee       | 95.00                                                           | License Fee                                           |                                       | 95.0            | 00        |  |  |
|                                           | Added to                                                                          | Transferrer 181336                                              | Added to                                              |                                       | 🖪 Invoice 13133 | 36        |  |  |
|                                           | Invoice owned by                                                                  |                                                                 | Invoice owned by                                      |                                       |                 | • II      |  |  |
|                                           | Status                                                                            | Unpaid                                                          | Status                                                |                                       | Unpai           | 3         |  |  |
|                                           | Balance Owing                                                                     | \$95.00                                                         | Balance Owing                                         |                                       | \$95.0          | 00        |  |  |
|                                           |                                                                                   |                                                                 |                                                       |                                       |                 |           |  |  |
|                                           |                                                                                   |                                                                 |                                                       |                                       |                 |           |  |  |
|                                           |                                                                                   |                                                                 | Save Applicatio                                       | n Or Cancel                           |                 |           |  |  |
|                                           | Save and submit application for approval. You can't edit after this.              |                                                                 | Save your changes. You                                | u can edit again later.               |                 |           |  |  |
|                                           |                                                                                   |                                                                 |                                                       |                                       |                 |           |  |  |
| 2018 © Alberta Insurance Council.   Relea | se 14.2.0-uat                                                                     |                                                                 |                                                       |                                       |                 | <b>个</b>  |  |  |

• Click Pay with Credit Card

Alberta Insurance Council

|                        | •                 |                                          |                                                         |           |             |                | <b>A</b> (+     | Log out       |
|------------------------|-------------------|------------------------------------------|---------------------------------------------------------|-----------|-------------|----------------|-----------------|---------------|
|                        | A Home > Invoices | 3                                        |                                                         |           |             |                |                 |               |
| 希 Home                 | The Invoice 131   | 336 2                                    |                                                         |           |             |                | B Export as PDE | <b>G</b> Back |
| □ Licenses             |                   |                                          |                                                         |           |             |                |                 | Back          |
| CE <                   | PUI               | RCHASE                                   | PAYMENT                                                 |           |             |                |                 |               |
| Non Alberta Licenses < | Add it            | ems to invoice                           | Complete your payment                                   |           |             |                |                 |               |
|                        |                   |                                          | Ray with Credit Card                                    |           |             |                |                 |               |
| Criminal Check         |                   |                                          |                                                         |           |             |                |                 |               |
| Payments <             |                   |                                          |                                                         |           |             |                |                 |               |
| Invoices               | INVOICE 13133     | <b>6</b> 2 item(s)                       |                                                         |           |             |                |                 |               |
| My Profile             | Bill To:          |                                          |                                                         |           | Invoice Num | nber:          | 15              | 31336         |
| Logout                 |                   | Sector (Care                             |                                                         |           | Invoice [   | Date:          | Feb 15,         | , 2018        |
|                        | When the Invoice  | is paid send notification to this email: | (+)                                                     |           | Amount      | Due:           | \$1             | .90.00        |
|                        |                   |                                          |                                                         |           |             |                |                 |               |
|                        | Show Details      |                                          |                                                         |           |             |                |                 |               |
|                        |                   |                                          |                                                         |           |             | Conversion     |                 |               |
|                        | Show 10 ¥         | entries                                  |                                                         |           |             | Search.        |                 |               |
|                        | #                 | Item                                     | ♦ Description                                           | ltem Cost | Paid        | Status         | Delete          | 2 \$          |
|                        | 292940            | License Application                      | Pending License Application<br>Awaiting Candidate Input | \$95.00   | \$0.00      | Due            | ×               |               |
|                        | 292941            | 7-11005346-2017<br>License Application   | Pending License Application<br>Awaiting Candidate Input | \$95.00   | \$0.00      | Due            | ×               |               |
|                        | Showing 1 to 2 c  | of 2 entries                             |                                                         |           |             |                | Previous 1 N    | Vext          |
|                        |                   |                                          |                                                         |           |             |                |                 |               |
|                        |                   |                                          |                                                         |           |             | Invoico Total: | \$100.00        |               |

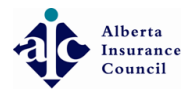

• Type in Credit Card number (no spaces or dashes) NOTE: We are unable to accept Visa Debit or MasterCard Debit for on-line transactions.

| R                                                                      | • • • •                                                        |                                    |                                                           | 🌲 🕞 Log out                        |
|------------------------------------------------------------------------|----------------------------------------------------------------|------------------------------------|-----------------------------------------------------------|------------------------------------|
|                                                                        | ∯ Home > Invoices                                              |                                    |                                                           |                                    |
| 番 Home □ Licenses                                                      | ` <b>≓</b> Invoice 131336                                      |                                    |                                                           | De Export as PDF Geack             |
| <ul> <li>CE </li> <li>Non Alberta Licenses </li> <li>Exams </li> </ul> | PURCHASE<br>Add items to invoice                               | 2 PAYMENT<br>Complete your payment |                                                           |                                    |
| 💩 Criminal Check 🧹                                                     |                                                                | 🚍 Pay with Credit Card             |                                                           |                                    |
| Payments <                                                             |                                                                |                                    |                                                           |                                    |
| Invoices<br>My Profile                                                 | PAY INVOICE 131336 with Credit Card                            |                                    |                                                           |                                    |
| G Logout                                                               | The following balance due will be charged to your credit card. |                                    | Card Number       Expiry Month       Expiry Year       MM | ▲ Pay \$190.00                     |
|                                                                        | INVOICE 131336 2 item(s)<br>Bill To:                           |                                    | Invoice Number:<br>Invoice Date:<br>Amount Due:           | 131336<br>Feb 15, 2018<br>\$190.00 |
|                                                                        | When the Invoice is paid send notification to this email:      | +                                  |                                                           |                                    |

How to apply for a New Agency/Business License

Alberta Insurance Council

Alberta Insurance Council

# • Enter 2 digit Month (e.g.: January = 01)

| <b>R</b>                                    | • • • •                                                        |                                    |                                                                                    | 🌲 🕞 Log out    |
|---------------------------------------------|----------------------------------------------------------------|------------------------------------|------------------------------------------------------------------------------------|----------------|
|                                             | # Home > Invoices                                              |                                    |                                                                                    |                |
| <ul><li>♣ Home</li><li>□ Licenses</li></ul> | 🐂 Invoice 131336 🕑                                             |                                    |                                                                                    | Beport as PDF  |
| CE CE CE CE CE CE CE CE CE CE CE CE CE      | Add items to invoice                                           | 2 PAYMENT<br>Complete your payment |                                                                                    |                |
| a Criminal Check <                          |                                                                | 🚍 Pay with Credit Card             |                                                                                    |                |
| Payments <                                  |                                                                |                                    |                                                                                    |                |
|                                             | PAY INVOICE 131336 with Credit Card                            |                                    |                                                                                    |                |
| 💄 My Profile                                |                                                                |                                    |                                                                                    |                |
| 🗭 Logout                                    | The following balance due will be charged to your credit card. |                                    | VISA PAY SECURELY WITH A CREDIT CARD   Card Number   Expiry Month Expiry Year   YY | ▲ Pay \$190.00 |
|                                             |                                                                |                                    |                                                                                    |                |
|                                             | INVOICE 131336 2 item(s)                                       |                                    |                                                                                    |                |
|                                             | Bill To:                                                       |                                    | Invoice Number:                                                                    | 131336         |
|                                             |                                                                |                                    | Invoice Date:                                                                      | Feb 15, 2018   |
|                                             | When the Invoice is paid send notification to this email:      | <b>(+</b> )                        | Amount Due:                                                                        | \$190.00       |

Alberta Insurance Council

# • Enter last 2 digits of expiry year

| R                                                                         | ••••••                                                                                                    |                                    |                                                                                                    | 🌲 🕞 Log out                        |
|---------------------------------------------------------------------------|----------------------------------------------------------------------------------------------------|------------------------------------|----------------------------------------------------------------------------------------------------|------------------------------------|
|                                                                           | ∉ Home > Invoices                                                                                                 |                                    |                                                                                                    |                                    |
| <ul><li>♣ Home</li><li>☐ Licenses</li></ul>                               | 📜 Invoice 131336 🛛                                                                                                |                                    |                                                                                                    | A Export as PDF                    |
| CE C C Non Alberta Licenses C Exams C C C C C C C C C C C C C C C C C C C | PURCHASE<br>Add items to invoice                                                                                  | 2 PAYMENT<br>Complete your payment |                                                                                                    |                                    |
| Payments                                                                  |                                                                                                    |                                    |                                                                                                    |                                    |
| Invoices<br>My Profile<br>Logout                                          | PAY INVOICE 131336 with Credit Card<br>The following balance due will be charged to your credit card.<br>\$190.00 |                                    | Card Number Expiry Month D8 Expiry Month D8 Expire Lagrange Lagrange Lagran | ▲ Pay \$190.00                     |
|                                                                           | INVOICE 131336 2 item(s)                                                                                          |                                    |                                                                                                    |                                    |
|                                                                           | Bill To:                                                                                                    | •                                  | Invoice Number:<br>Invoice Date:<br>Amount Due:                                                                                                    | 131336<br>Feb 15, 2018<br>\$190.00 |

Alberta Insurance Council

# • Click Pay button to complete

| <b>R</b>                                                                                                    | •                                                              |                                    |                                         |                 | 🜲 🕞 Log out            |
|----------------------------------------------------------------------------------------------------|----------------------------------------------------------------|------------------------------------|-----------------------------------------|-----------------|------------------------|
|                                                                                                    | # Home > Invoices                                              |                                    |                                         |                 |                        |
| <ul><li>♣ Home</li><li>☐ Licenses</li></ul>                                                                                                    | 🐂 Invoice 131336 🕑                                             |                                    |                                         |                 | 🔁 Export as PDF 🕒 Back |
| CE  Kon Alberta Licenses  Kon Alberta Licenses  Kon Alberta License  Kon Alberta License  Kon Alberta Li | PURCHASE<br>Add items to invoice                               | 2 PAYMENT<br>Complete your payment |                                         |                 |                        |
| Exams <           â         Criminal Check                                                                                                    |                                                                | 🚍 Pay with Credit Card             |                                         |                 |                        |
| Payments     <                                                                                                    |                                                                |                                    |                                         |                 |                        |
|                                                                                                    | PAY INVOICE 131336 with Credit Card                            |                                    |                                         |                 |                        |
| 👗 My Profile                                                                                                    |                                                                |                                    |                                         |                 |                        |
| 🕩 Logout                                                                                                    | The following balance due will be charged to your credit card. |                                    |                                         | T CARD          |                        |
|                                                                                                    | \$190.00                                                       |                                    | Card Number                             |                 |                        |
|                                                                                                    |                                                                |                                    |                                         |                 |                        |
|                                                                                                    |                                                                |                                    | Expiry Month   Expiry Month     08   25 | Year ♥ Pay \$   | 190.00                 |
|                                                                                                    |                                                                |                                    |                                         |                 |                        |
|                                                                                                    |                                                                |                                    |                                         |                 |                        |
|                                                                                                    | INVOICE 131336 2 item(s)                                       |                                    |                                         |                 |                        |
|                                                                                                    | Bill To:                                                       |                                    |                                         | Invoice Number: | 131336                 |
|                                                                                                    | and a second second                                            |                                    |                                         | Invoice Date:   | Feb 15, 2018           |
|                                                                                                    | When the Invoice is paid send notification to this email:      | •                                  |                                         | Amount Due:     | ⇒130°00                |

Alberta Insurance Council

#### • Click Print button for receipt

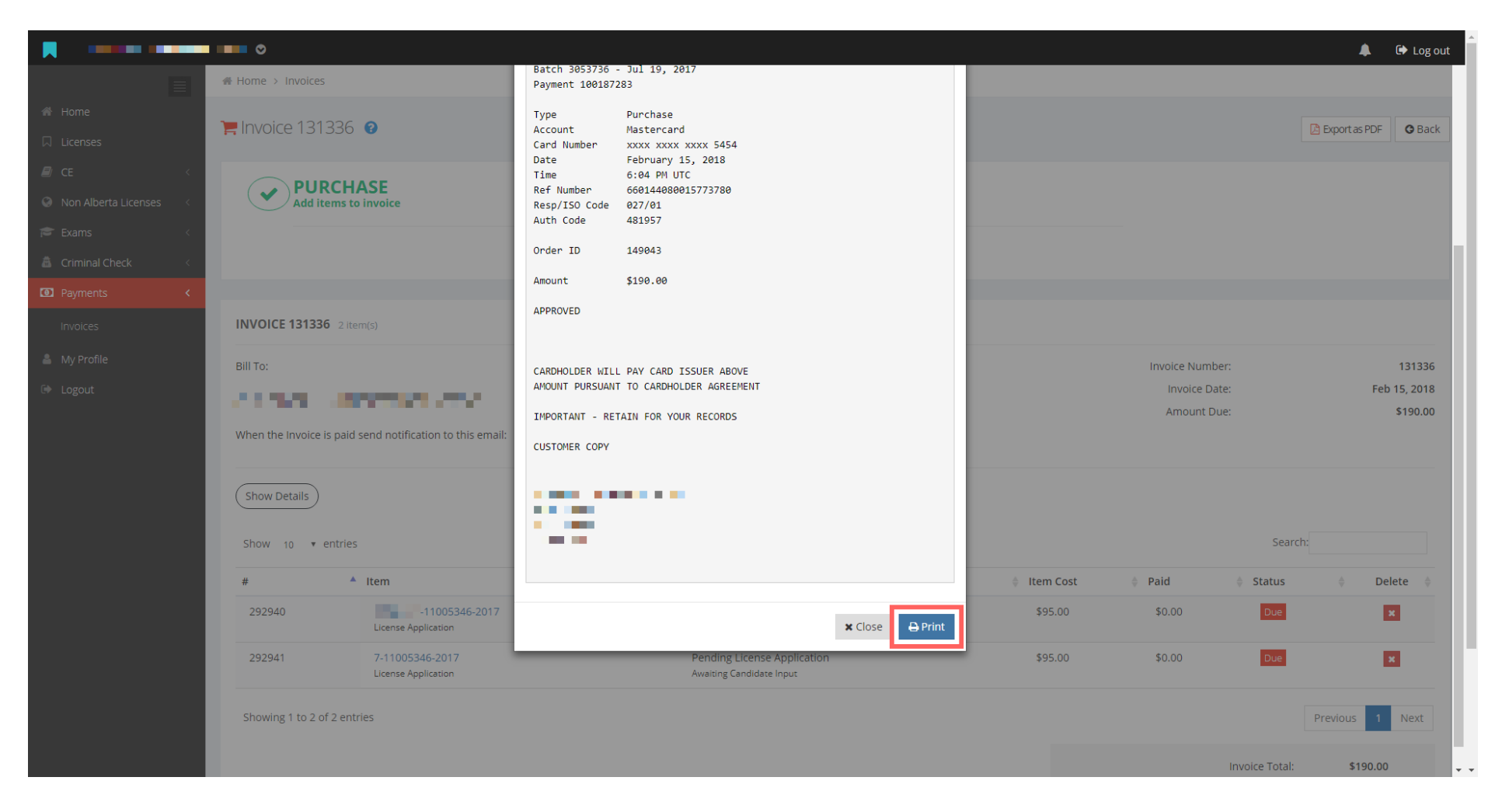

Alberta Insurance Council

#### • Click Close to return to invoice

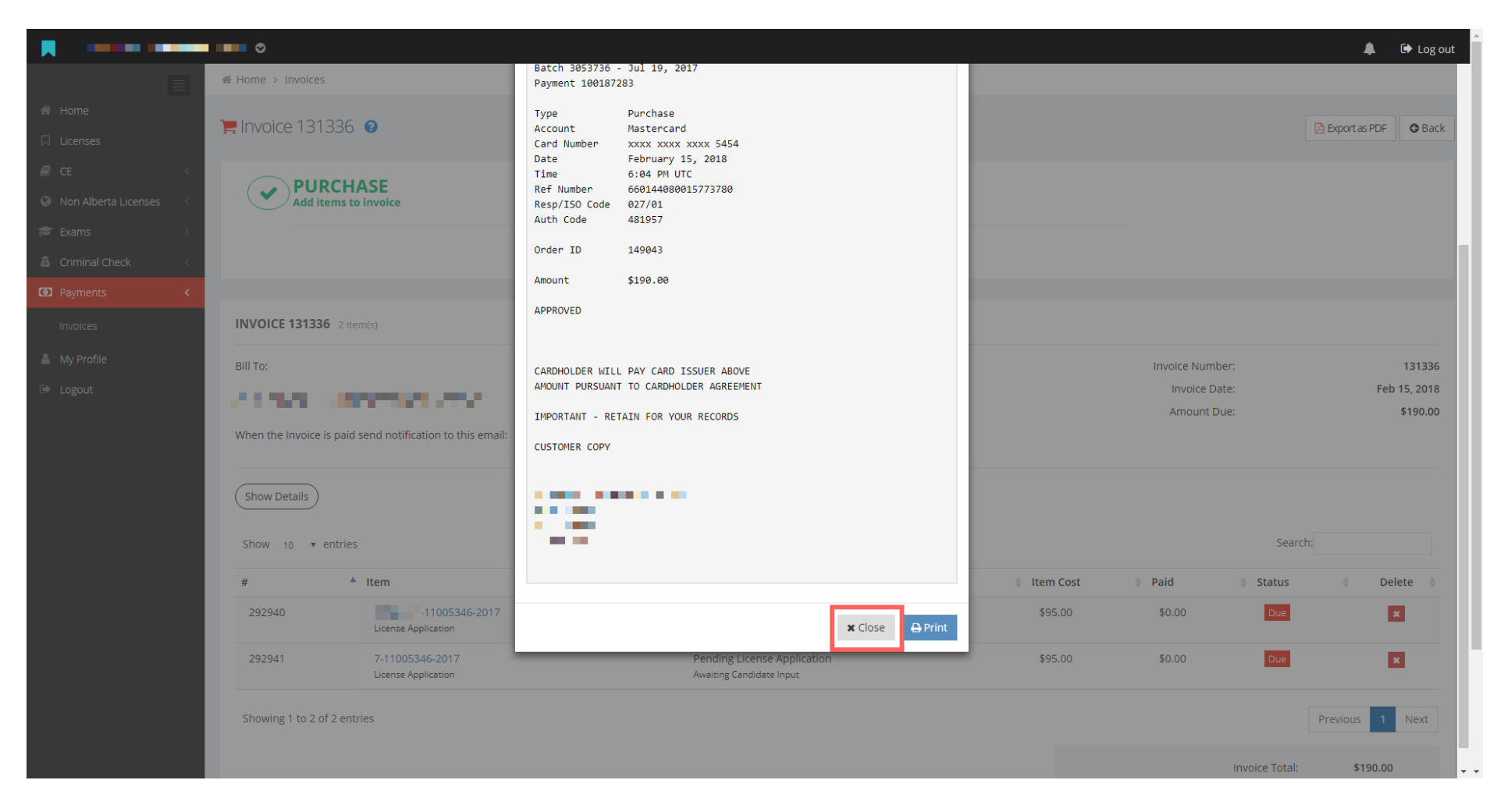

![](_page_57_Picture_0.jpeg)

## Olick Back to return to your online application in order to submit your application

| R                                                                                                    | •                   |                                        |                                                         |             |                                                 | 🜲 🕞 Log out                        |
|----------------------------------------------------------------------------------------------------|---------------------|----------------------------------------|---------------------------------------------------------|-------------|-------------------------------------------------|------------------------------------|
|                                                                                                    | Home > Invoices     |                                        |                                                         |             |                                                 |                                    |
| ♣ Home □ Licenses                                                                                                    | 📜 Invoice 1313      | 336 0                                  |                                                         |             |                                                 | Export as PDF                      |
| CE CE CE Currents Currents Cu | PUR<br>Add ite      | CHASE<br>ms to invoice                 | 2 PAYMENT<br>Complete your payment                      |             |                                                 |                                    |
| Criminal Check <                                                                                                    |                     |                                        |                                                         |             |                                                 |                                    |
| Payments <                                                                                                    |                     |                                        |                                                         |             |                                                 |                                    |
| Invoices                                                                                                    | INVOICE 131336      | 2 item(s)                              |                                                         |             |                                                 |                                    |
| 🚔 My Profile                                                                                                    | Bill To:            | and the second                         |                                                         |             | Invoice Number:<br>Invoice Date:<br>Amount Due: | 131336<br>Feb 15, 2018<br>\$190.00 |
|                                                                                                    | When the Invoice is | paid send notification to this email:  | <b>(+</b> )                                             |             |                                                 |                                    |
|                                                                                                    | Show Details        | ntries                                 |                                                         |             |                                                 | Search                             |
|                                                                                                    | #                   | ▲ Item                                 | Description                                             | ≜ Item Cost | ≜ Paid ≜                                        | Status 💧 Delete 💧                  |
|                                                                                                    | 292940              | License Application                    | Pending License Application<br>Awaiting Candidate Input | \$95.00     | \$0.00                                          | Due x                              |
|                                                                                                    | 292941              | 7-11005346-2017<br>License Application | Pending License Application<br>Awaiting Candidate Input | \$95.00     | \$0.00                                          | Due                                |
|                                                                                                    | Showing 1 to 2 of   | 2 entries                              |                                                         |             |                                                 | Previous 1 Next                    |
|                                                                                                    |                     |                                        |                                                         |             | Invo                                            | ice Total: \$190.00                |

![](_page_58_Picture_0.jpeg)

#### • Scroll to the bottom of the application and click Submit Application

|                                           |                                                                                                    |                                                                                                   |                                                     |                                           |                | 🕩 Log out |  |  |
|-------------------------------------------|----------------------------------------------------------------------------------------------------|---------------------------------------------------------------------------------------------------|-----------------------------------------------------|-------------------------------------------|----------------|-----------|--|--|
|                                           |                                                                                                    |                                                                                                   |                                                     |                                           |                |           |  |  |
|                                           | 2 Does the firm engage in any business other that the insurance business?                                                                               |                                                                                                   |                                                     |                                           | Yes            | No        |  |  |
|                                           | 3 Is this firm affiliated with any other firm that is engaged in the insurance b                                                                        | ousiness?                                                                                         |                                                     |                                           | Yes            | No        |  |  |
|                                           | 4 Been refused Registration or Licensing to deal with the public?                                                                                       |                                                                                                   |                                                     |                                           |                |           |  |  |
|                                           | 5 Had its registration to deal with the public suspended or revoked?                                                                                    | 5 Had its registration to deal with the public suspended or revoked?                              |                                                     |                                           |                |           |  |  |
|                                           | 6 Been convicted of an offence under the Insurance Act, the Criminal Code                                                                               | 6 Been convicted of an offence under the Insurance Act, the Criminal Code or any other enactment? |                                                     |                                           |                |           |  |  |
|                                           | 7 Been a defendant in any proceesing in any court wherein fraud was allege                                                                              | ed?                                                                                               |                                                     |                                           | Yes            | No        |  |  |
|                                           | 8 Had a court judgement for the award of money that has not been satisfied                                                                              | d?                                                                                                |                                                     |                                           | Yes            | No        |  |  |
|                                           | 9 Have you been compensated (by way of salary, commissions or any other<br>license that you are re-applying for since the date you last held an Alberta | form of payment) for acting as an insural certificate                                             | nce agent in relation to new business only in the P | Province of Alberta for the same class of | Yes            | No        |  |  |
|                                           |                                                                                                    |                                                                                                   |                                                     |                                           |                |           |  |  |
|                                           |                                                                                                    |                                                                                                   |                                                     |                                           |                |           |  |  |
|                                           | <b>PAYMENT OPTIONS</b> License will be issued after successful payment                                                                                  |                                                                                                   |                                                     |                                           |                |           |  |  |
|                                           | License Fee                                                                                                    | 95.00                                                                                             | License Fee                                         |                                           | 95./           | 00        |  |  |
|                                           | Added to                                                                                                    | ) Invoice 131336                                                                                  | Added to                                            |                                           | F Invoice 1313 | 36        |  |  |
|                                           | Invoice owned by                                                                                                    |                                                                                                   | Invoice owned by                                    |                                           |                | -         |  |  |
|                                           | Status                                                                                                    | Payment Received, Not Yet Applied                                                                 | Status                                              |                                           | Unpai          | 3         |  |  |
|                                           | Balance Owing                                                                                                    | \$95.00                                                                                           | Balance Owing                                       |                                           | \$95.0         | 00        |  |  |
|                                           |                                                                                                    |                                                                                                   |                                                     |                                           |                |           |  |  |
|                                           |                                                                                                    |                                                                                                   |                                                     |                                           |                |           |  |  |
|                                           | © Submit Application                                                                                                    |                                                                                                   | D Caus Applies                                      | ntinn Or Cancel                           |                |           |  |  |
|                                           | Save and submit application for approval. You can't edit after this.                                                                                    |                                                                                                   | Save Applica                                        | . You can edit again later.               |                |           |  |  |
|                                           |                                                                                                    |                                                                                                   |                                                     |                                           |                |           |  |  |
|                                           |                                                                                                    |                                                                                                   |                                                     |                                           |                |           |  |  |
| 2018 © Alberta Insurance Council.   Relea | se 14.2.0-uat                                                                                                    |                                                                                                   |                                                     |                                           |                | Τ         |  |  |

![](_page_59_Picture_0.jpeg)

## Click Yes, submit the application after reviewing the declarations

| 2 Does the firm e                   | e in any business other that the insurance business?                                                                                                    | Vec 🔿 N                                           |
|-------------------------------------|----------------------------------------------------------------------------------------------------|---------------------------------------------------|
| 3 Is this firm affil                | with any other firm that is engaged in the insurance business?                                                                                                    | ⊙ Yes ⊛ N                                         |
| 4 Been refused R                    | ration or Licensing to deal with the public?                                                                                                    |                                                   |
| 5 Had its registra                  |                                                                                                    |                                                   |
| 6 Roop convicted                    | n offen                                                                                                    |                                                   |
| 7 Deen convicted                    | <ul> <li>I certify that the foregoing information is true and I agree that by signing the application I accept the responsibility for these</li> </ul>                                                                                                    | O Yes I N                                         |
| 7 Been a defenda                    | any pro-<br>answers and undertakings                                                                                                    | U Yes 🖲 N                                         |
| 8 Had a court juc                   | ent for t levy of a civil penalty under the provisions of the applicable regulation                                                                                                    | O Yes 🖲 N                                         |
| 9 Have you been<br>license that you | pensate l confirm that I have completed the continuing education required by the regulation for the certificate in the class of General. I further certify that I have certificates to support the continuing education which I have entered and will retain those certificates in accordance with the regulation.                                                                                                    | ovince of Alberta for the same class of O Yes 💿 N |
|                                     | I confirm that the information reported is true and correct and that the E&O coverage described is valid in force insurance. I further acknowledge that my Certificate(s) of Authority will be automatically suspended pursuant to section 478 of the Act in the event this coverage expires or is terminated in accordance with the Act and the Insurance Agents and Adjusters Regulation unless valid replacement coverage is provided. |                                                   |
|                                     | I certify that I am authorized to sign for this company and that the foregoing information is true and complete.                                                                                                    |                                                   |
| E PATMENT OF                        | ANS Lice The qualifications and record of the applicant have been investigated and all statements and answers in the foregoing application are true and correct to the best of my knowledge. Information and belief.                                                                                                    |                                                   |
| License Fee                         | I confirm that the information reported is true and correct and that the E&O coverage described is valid in force insurance. I further acknowledge that my Certificate(s) of Authority will be automatically suspended pursuant to section 478 of the Act in the event this coverage expires or is terminated in accordance with the Act and the insurance Agents and Adjusters Regulation where will be abscreamed required in coverage. | 95.00                                             |
| Added to                            | uness value replacement coverage is provided.                                                                                                    | 🐂 Invoice 131336                                  |
| Invoice owned                       |                                                                                                    | Alexander (Drummond) Brown                        |
|                                     | Cancel Yes, submit the application                                                                                                    |                                                   |
| Status                              |                                                                                                    | Unpaid                                            |
| Balance Owing                       | \$95.00 Balance Owing                                                                                                    | \$95.00                                           |

![](_page_60_Picture_0.jpeg)

 $\bigcirc$ 

Alberta Insurance Council

Your application is Awaiting Approver Review, you will receive an email notification once it is Submitted to Regulator

| Alexander (Drummond)                     | Brown 🛇                                                                                  |                                                                   |                 |                                                                  | 🌲 🕞 Log out                                                 | ^ |
|------------------------------------------|------------------------------------------------------------------------------------------|-------------------------------------------------------------------|-----------------|------------------------------------------------------------------|-------------------------------------------------------------|---|
| 🗮                                        | ∯ Home → Licenses                                                                        |                                                                   |                 |                                                                  | Success!<br>Applications K-122664-11005346-                 | H |
| Licenses                                 | Your License Summary                                                                     |                                                                   |                 |                                                                  | 2017 and 7-11005346-2017 has<br>been sent off for approval. |   |
| CE <                                     | APPLICATIONS                                                                             | RENEWALS                                                          | ACT             | IVE LICENSES                                                     | Cicense History                                             |   |
| Non Alberta Licenses <                   | <b>₿</b> 1                                                                               | <b>e</b> 0                                                        |                 | 1                                                                | Apply for a License                                         |   |
| Criminal Check <  Payments <  My Profile | License Applications Your applications                                                   |                                                                   |                 |                                                                  |                                                             |   |
| 🗭 Logout                                 | 2 APPLICATIONS                                                                           |                                                                   |                 |                                                                  |                                                             |   |
|                                          | Show 10 ▼ entries                                                                        | Agency & Sponsor                                                  | 🛊 ⁄ Recommender | 🛊 刘 Regulator 🔹 Fee                                              | Search:                                                     |   |
|                                          | 11005346-2017<br>General Insurance - Level 3 D/R<br>7-11005346-2017<br>Corporate License | ABC General Insurance Inc.<br>Aviva General Insurance Company o/a | Feb 15, 2018    | Invoice 131336<br>\$190<br>Fee<br>→<br>\$190.00<br>Balance owing | Awaiting Approver Review                                    |   |
|                                          | Showing 1 to 1 of 1 entries                                                              |                                                                   |                 |                                                                  | Previous 1 Next                                             |   |
|                                          | Licenses Your active licenses                                                            |                                                                   |                 |                                                                  |                                                             |   |
|                                          | 1 ACTIVE LICENSES                                                                        |                                                                   |                 |                                                                  | Review and Add E&O Policies                                 | • |

Alberta Insurance Council

## Olick *Log out,* That's it. You're done.

| Alexander (Drummond)  | Brown 🛇                                                                                           |                                                                   |                   |               |                                                                  | 4                                            | Log out      |
|-----------------------|---------------------------------------------------------------------------------------------------|-------------------------------------------------------------------|-------------------|---------------|------------------------------------------------------------------|----------------------------------------------|--------------|
|                       | Home > Licenses                                                                                   |                                                                   |                   |               |                                                                  |                                              |              |
| A Home                | Vour Licopso Summany                                                                              |                                                                   |                   |               |                                                                  |                                              |              |
| ☐ Licenses            | Four License Summary                                                                              |                                                                   |                   |               |                                                                  |                                              |              |
| CE <                  | APPLICATIONS                                                                                      | RENEWALS                                                          | ACTI              | VE LICENSES   |                                                                  | License History                              |              |
| On Alberta Licenses < |                                                                                                   |                                                                   |                   |               |                                                                  | Apply for a License                          |              |
| 🞓 Exams 🛛 <           | 1                                                                                                 | 0                                                                 |                   | 1             |                                                                  |                                              |              |
| a Criminal Check <    |                                                                                                   |                                                                   |                   |               |                                                                  |                                              |              |
| Payments <            |                                                                                                   |                                                                   |                   |               |                                                                  |                                              |              |
| 👗 My Profile          |                                                                                                   |                                                                   |                   |               |                                                                  |                                              |              |
| 🕞 Logout              | 2 APPLICATIONS                                                                                    |                                                                   |                   |               |                                                                  |                                              |              |
|                       | Show 10 • entries                                                                                 | Agency & Sponsor                                                  | 🗧 🖈 Recommender 🍦 | 🖈 Regulator 🍦 | Fee 🔶                                                            | Search:                                      | Actions \$   |
|                       | K-122664-11005346-2017<br>General Insurance - Level 3 D/R<br>7-11005346-2017<br>Corporate License | ABC General Insurance Inc.<br>Aviva General Insurance Company o/a | Feb 15, 2018      |               | Invoice 131336<br>\$190<br>Fee<br>→<br>\$190.00<br>Balance owing | <ul> <li>Awaiting Approver Review</li> </ul> | B            |
|                       | Showing 1 to 1 of 1 entries                                                                       |                                                                   |                   |               |                                                                  | Previous                                     | 1 Next       |
|                       | Licenses Your active licenses                                                                     |                                                                   |                   |               |                                                                  |                                              |              |
|                       | 1 ACTIVE LICENSES                                                                                 |                                                                   |                   |               |                                                                  | Review and Add E&O Policies                  | Edit Address |